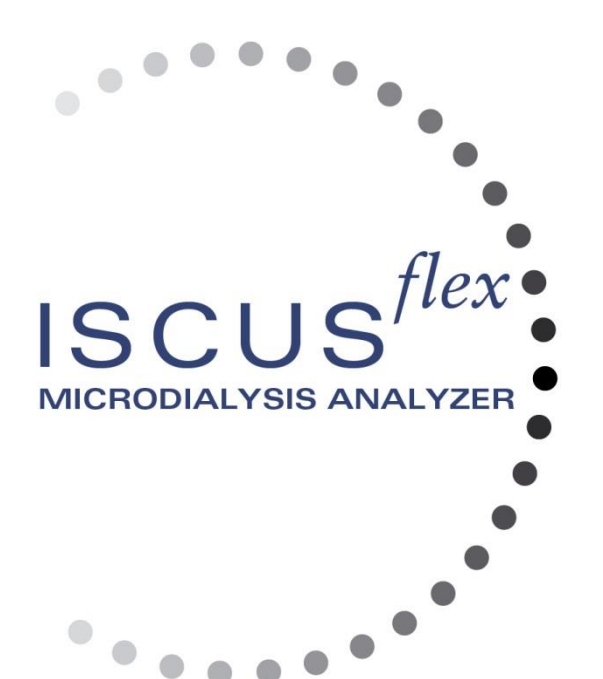

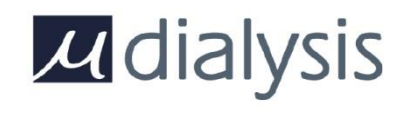

Copyright © 2019 M Dialysis AB. Alla rättigheter reserverade.

Innehållet i denna manual är M Dialysis AB's egendom. All kopiering av hela eller delar av manualen är förbjuden.

1

När manualen skrevs ut beskrev den utrustningen och dess funktion på ett riktigt sätt. Eftersom ändringar kan ha gjorts sedan denna manual producerats, så kan ett eller flera tillägg till manualen gjorts och finns i så fall bifogade. Denna manual, inklusive eventuella tillägg, måste läsas noggrant innan ISCUS<sup>flex</sup> används.

M Dialysis AB är endast ansvarig för tillförlitlighet och prestanda hos utrustningen om nedanstående strikt följs:

- Auktoriserad personal (se slutet av manualen för auktoriserade servicecentra) utför all service, reparation och modifieringar.
- Apparaten får endast användas enligt avsedd användning och instruktionerna under avsnittet Säkerhetsinformation.
- M Dialysis AB erbjuder en 12 månaders garanti, räknat från leveransdagen, på defekt material och montering. Garantin täcker inte skada som uppstått på grund av felaktigt handhavande, underhåll eller icke auktoriserad modifiering av programvaran.
- M Dialysis AB är endast ansvarig för utbyte av felaktiga delar, inte utslitna delar.
- M Dialysis AB är inte ansvarig för skada på person eller annan skada som uppstått på grund av felaktigt handhavande.

Om ovanstående punkter inte följs, anses garantin vara ogiltig.

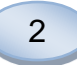

# Innehållsförteckning

| Introduktion       5         Avseda användning       5         Användning       6         Uppackning       6         Installation       7         Oversikt       8         Användning       9         Hvudskärmar       10         Patientskärm       10         Inställningar- och kontrollskärn       10         Inställningar- och kontrollskärn       10         Service/underhållsstatus       11         Service/underhållsstatus       11         Service/underhållsstatus       11         Pågående funktion       11         Pågående funktion       11         Inter temperaturstatus       11         Extern lagring       11         Inter temperaturstatus       12         Provförsstatus       12         Patientskärm       13         Inställningar eller ändring av provrörsposition för en patientposition       13         Inställningar eller ändring av provrörsposition för en patientposition       13         Inställningar eller ändring av provrörsposition för en patientposition       13         Inställningar - Ork kontrollskärm       13         Inställningar - Skalor       14         Byta reagenskassett <th>Säkerhetsinformation</th> <th>4</th>                           | Säkerhetsinformation                                                   | 4          |
|----------------------------------------------------------------------------------------------------|------------------------------------------------------------------------|------------|
| Avsedd anvandning       5         Användning       6         Installation       7         Översikt.       8         Användning       9         Huvudskärmar       10         Patientskärm.       10         Inställationgar- och kontrollskärm       10         Resultatskärm.       10         Statusrad.       11         Service/underhällsstatus       11         Feindikator       11         Präventskärm.       11         Skrivarstatus       11         Skrivarstatus       11         Respestatus       12         Provrörsstatus       12         Provrörsstatus       12         Provrörsstatus       12         Provrörsstatus       12         Provrörsstatus       12         Provrörsstatus       12         Provrörsstatus       12         Provrörsstatus       13         Inställningar eller ändring av provrörsposition för en patientposition       13         Inställningar och koit Olskärm       13         Reagenskassett       14         Byta reagenskassett       15         Använd kassettkod       15                                                                                                    | Introduktion                                                           | 5          |
| Anvanoring         6           Installation         7           Översikt         8           Användning         9           Användargränssnitt         9           Huvudskärmar         10           Patientskärm         10           Inställiningar- och kontrollskär         10           Inställiningar- och kontrollskärm         10           Inställiningar- och kontrollskärm         10           Statusrad         11           Feindikator         11           Patientskärm         11           Skrivarstatus         11           Extern lagring         11           Intern temperaturstatus         12           Provrörsstatus         12           Provrörsstatus         12           Provrörsstatus         12           Provrörsstatus         13           Inställningar eller ändring av provrörsposition för en patientposition         13           Inställningar och kontrollskärm         14           Byta reagensbassett.         14           Byta reagensbasstitning.         16           Andra reagensposition         16           Andra reagensposition         16           Andra reagensposititning. <t< td=""><td>Avsedd användning</td><td>5</td></t<>                    | Avsedd användning                                                      | 5          |
| Oppackning         oppackning           Installation         7           Översikt         8           Användargränssnitt         9           Huvudskärmar         10           Patientskärm         10           Inställatingar- och kontrollskärm         10           Resultatskärm         10           Statusrad         11           Service/underhållsstatus         11           Felindikator         11           Prävenstatus         11           Skrivarstatus         11           Skrivarstatus         12           Provrörsstatus         12           Datum och tid         12           Knappar för val av huvudskärm         12           Programvara, typ och revision         12           Programvara, typ och revision         13           Inställningar - och kontrollskärm         13           Inställningar - och kontrollskärm         13           Reagenskassett         14           Berd reagensema         14           Byta reagenskassett         15           Valfri reagensuppsättning         16           Använd kassettkod         15           Valfri reagensuppsättning         16                                                                                     | Anvandning                                                             | 6          |
| Installation of Versikt                                                                                                    | Uppackning                                                             |            |
| Oversinking         9           Användargränssnitt         9           Hvudskärmar         9           Inställningar- och kontrollskärm         10           Resultatskärm         10           Statusrad         11           Service/underhållsstatus         11           Felindikator         11           Pågående funktion         11           Skrivarstatus         11           Skrivarstatus         11           Extern lagring         11           Intern temperaturstatus         11           Reagensstatus         12           Provrörsstatus         12           Programvara, typ och revision         12           Pratientskärm         13           Inställningar och kontrollskärm         13           Inställningar och kontrollskärm         13           Reagenskassett         14           Byta reagenskassett         15           Använd kassettkod         15           Valifri reagenspopsättning         16           Andra funjäritetsområde         16           Andra funjäritetsområde         16           Kaliberring         17           Patientdatabas         17 <td< td=""><td>Översikt</td><td><i>1</i></td></td<>                                                 | Översikt                                                               | <i>1</i>   |
| Användargränssnitt                                                                                                    |                                                                        | o o<br>۵   |
| Huvudskärmar.         10           Patientskärm.         10           Inställingar- och kontrollskärm.         10           Statusrad.         11           Service/underhällsstatus         11           Pågående funktion.         11           Pågående funktion.         11           Pågående funktion.         11           Skrivarstatus.         11           Extern lagring.         11           Intern temperaturstatus         11           Reagensstatus.         12           Provrörsstatus         12           Provrörsstatus         12           Programvara, typ och revision         12           Pratientskärm         13           Inställningar - och kontrollskärm.         13           Inställningar - och kontrollskärm.         13           Reagenskassett         14           Byta reagenskassett         15           Använd kassettkod         16           Andra reagensposition         16           Andra reagensposition         16           Kalibrering         17           Omkalibrering         17           Potientdatabas         17           Inställiningar - <i>Skalor</i> .         19                                                                          | Användargränssnitt                                                     | 3<br>م     |
| Patientskärm         10           Inställningar - Och kontrollskärm         10           Statusrad         11           Service/underhållsstatus         11           Felindikator         11           Pågående funktion         11           Skrivarstatus         11           Skrivarstatus         11           Skrivarstatus         11           Nervorörsstatus         12           Provrörsstatus         12           Provrörsstatus         12           Provrörsstatus         12           Provrörsstatus         12           Provrörsstatus         12           Provrörsstatus         12           Provrörsstatus         12           Prostarmavra, typ och revision         12           Pratientskärm         13           Inställningar eller åndring av provrörsposition för en patientposition         13           Inställningar - och kontrollskärm         14           Byta reagenskassett         14           Byta reagenskassett         15           Använd kassettkod         15           Använ lingäritetsområde         16           Kaftar reagensposition         16           Andra linjäritetsområde                                                                     | Huvudskärmar                                                           |            |
| Inställningar - och kontrollskärm       10         Resultatskärm       10         Statusrad       11         Service/underhållsstatus       11         Pågående funktion       11         Pågående funktion       11         Skrivarstatus       11         Inten temperaturstatus       11         Inten temperaturstatus       11         Reagenstatus       12         Provrörsstatus       12         Datum och tid       12         Knappar för val av huvudskärm       12         Programvara, typ och revision       12         Patientskärm       13         Inställningar eller ändring av provrörsposition för en patientposition       13         Inställningar - och kontrollskärm       13         Reagenskassett       14         Bered reagensema       14         Byta reagenskassett       15         Valfri reagensuppsättning       16         Andra injäritetsområde       16         Katibrering       17         Pratientdatabas       17         Inställningar - Skalor       19         Inställningar - Utskrift       21         Inställningar - Utskrift       21         Inställnin                                                                                                   | Patientskärm.                                                          |            |
| Resultatškārm.         10           Statusrad.         11           Service/underhāllsstatus         11           Peide funktion.         11           Skrivarstatus         11           Skrivarstatus         11           Extern lagring         11           Intern temperaturstatus         11           Reagensstatus         12           Provrörsstatus         12           Prooranvara, typ och revision         12           Programvara, typ och revision         12           Programvara, typ och revision         13           Inställningar eller åndring av provrörsposition för en patientposition         13           Inställningar eller åndring av provrörsposition för en patientposition         13           Inställningar - och kontrollskärm         14           Bered reagenskassett         15           Använd kassettkod         15           Använd kassettkod         15           Valfri reagensuppsätning         16           Ändra reagensposition         16           Ändra reagensposition         17           Omkalibrering         17           Omkalibrering         17           Omkalibrering         17           Patientdatabas                                 | Inställningar- och kontrollskärm                                       | 10         |
| Statusrad       11         Service/underhållsstatus       11         Felindikator       11         Prägående funktion       11         Skrivarstatus       11         Extern lagring       11         Intern temperaturstatus       11         Reagensstatus       12         Provrörsstatus       12         Datum och tid       12         Knappar för val av huvudskärm       12         Provrörsstatus       12         Provrörsstatus       12         Provrörsstatus       12         Pratientskärm       13         Inställningar och kontrollskärm       13         Inställningar och kontrollskärm       13         Inställningar och kontrollskärm       14         Bered reagensema       14         Byta reagenskassett       15         Valfri reagensuppsättning       16         Andra linjäritetsområde       16         Kalibrering       17         Patientskällningar – Skalor       18         Inställningar – Skalor       19         Inställningar – Date.       20         Inställningar – Date.       21         Inställningar – OA.       23         <                                                                                                    | Resultatskärm                                                          | 10         |
| Service/underhällsstatus         11           Felindikator         11           Pågående funktion         11           Skrivarstatus         11           Extern lagring         11           Intern temperaturstatus         11           Reagensstatus         12           Provrörsstatus         12           Datum och tid         12           Knappar för val av huvudskärm         12           Programvara, typ och revision         13           Inställningar eller ändring av provrörsposition för en patientposition         13           Inställningar eller ändring av provrörsposition för en patientposition         13           Inställningar eller ändring av provrörsposition för en patientposition         13           Inställningar - och kontrollskärm         13           Reagenskassett         14           Byta reagensposition         16           Ändra linjäritetsområde         16           Kaltorering         17           Omkalibrering         17           Inställningar - <i>Skalor</i> 19           Inställningar - <i>Utskrift</i> 20           Inställningar - <i>Oxrigt</i> 21           Inställningar - <i>Oxrigt</i> 21           Inställningar - <i>Oxrigt</i> | Statusrad                                                              | 11         |
| Felindikator       11         Págående funktion       11         Skrivarstatus       11         Extern lagring       11         Intern temperaturstatus       11         Reagensstatus       12         Provrörsstatus       12         Datum och tid       12         Knappar för val av huvudskärm       12         Programvara, typ och revision       12         Prientskärm       13         Inställningar - och kontrollskärm       13         Reagenskassett       14         Bered reagensena       14         Byta reagenskassett       15         Använd kassettkod       15         Valfri reagensuppsättning       16         Ändra reagensposition       16         Ändra reagensposition       17         Omkalibrering       17         Omkalibrering       17         Patientskäiningar - <i>Kateer</i> 20         Inställningar - <i>Skalor</i> 19         Inställningar - <i>Skalor</i> 19         Inställningar - <i>Chett/USB/Nätverk</i> 22         Inställningar - <i>Analyser</i> 23         Inställningar - <i>OA-sot/USB/Nätverk</i> 22         Inställningar - <i>Chett/USB/Nätv</i>                                                                                                   | Service/underhållsstatus                                               | 11         |
| Pägående funktion.       11         Skrivarstatus.       11         Extern lagring.       11         Intern temperaturstatus       11         Reagensstatus.       12         Provrörsstatus       12         Datum och tid       12         Vatarno et tid       12         Provrörsstatus       12         Programvara, typ och revision       12         Patientskärm       12         Programvara, typ och revision       13         Inställningar eller ändring av provrörsposition för en patientposition       13         Inställningar- och kontrollskärm       13         Reagenskassett       14         Byta reagenskassett       14         Byta reagenskassett       15         Använd kassettkod       15         Valfri reagensuppsättning       16         Ändra injäritetsområde       16         Kalibrering       17         Omkalibrering       17         Omkalibringar – Skalor       19         Inställningar – Skalor       19         Inställningar – Skalor       19         Inställningar – Ok-tort/USB/Nätverk       22         Inställningar – Ok-tort/USB/Nätverk       22         <                                                                                               | Felindikator                                                           | 11         |
| Skrivarstatus                                                                                                    | Pågående funktion                                                      |            |
| Extern laging       11         Intern temperaturstatus       11         Reagensstatus       12         Provrörsstatus       12         Datum och tid       12         Knappar för val av huvudskärm       12         Programvara, typ och revision       12         Programvara, typ och revision       13         Inställningar - och kontrollskärm       13         Reagenskassett       14         Bered reagenserna       14         Byta reagenskassett       15         Använd kassettkod       15         Valfri reagensuppsättning       16         Ändra injäritetsområde       16         Kalibrering       17         Omkalibrering       17         Pratientdatabas       17         Inställningar – Skalor       18         Inställningar – Skalor       19         Inställningar – Skalor       20         Inställningar – Data       20         Inställningar – OA       22         Inställningar – OA       23         Serieanalys       24         Visa kontrollprover       25         Provnål       26         Torma slaskflaska och ladda sköljflaska       28                                                                                                    | Skrivarstatus                                                          |            |
| Intern temperaturstatus       11         Reagensstatus       12         Provrörsstatus       12         Datum och tid       12         Knappar för val av huvudskärm       12         Programvara, typ och revision       12         Patientskärm       13         Inställningar eller ändring av provrörsposition för en patientposition       13         Inställningar- och kontrollskärm       13         Reagenskassett       14         Bered reagensema       14         Bered reagenspesittining       16         Åndra reagensposition       16         Åndra reagensposition       16         Åndra reagensposition       17         Omkalibrering       17         Patientdatabas       17         Inställningar       18         Inställningar       18         Inställningar       19         Inställningar       20         Inställningar       21         Inställningar       22         Inställningar       22         Inställningar       23         Serieanalys       24         Visa kontrollprover       25         Provnål       23         Serieanalys                                                                                                    | Extern lagring                                                         |            |
| Proviřsstatus       12         Provrörsstatus       12         Datum och tid       12         Programvara, typ och revision       12         Protestatus       13         Inställningar eller åndring av provrörsposition för en patientposition       13         Inställningar och kontrollskärm       13         Reagenskassett       14         Bered reagensena       14         Byta reagenskassett       15         Använd kassettkod       15         Valfri reagenspuspsättning       16         Åndra reagensposition       16         Åndra reagensposition       16         Åndra linjäritetsområde       16         Kalibrering       17         Omkalibrering       17         Patientdatabas       17         Inställningar - <i>Skalor</i> 19         Inställningar - <i>Cheter</i> 20         Inställningar - <i>Okstort</i> 21         Inställningar - <i>OkottUSB/Nätverk</i> 22         Inställningar - QA       23         Serieanalys       24         Visa kontrollprover       25         Provnål       28         Resultatskårm - Analyser       33         Ladda och analysera en                                                                                                    | Intern temperaturstatus                                                | 11         |
| Datum sch tid       12         Datum sch tid       12         Knappar för val av huvudskärm       12         Programvara, typ och revision       12         Patientskärm       13         Inställningar och kontrollskärm       13         Inställningar och kontrollskärm       13         Reagenskassett       14         Bered reagenserna       14         Byta reagenskassett       15         Använd kassettkod       15         Valfri reagensupsättning       16         Ändra reagensposition       16         Ändra reagensposition       16         Kalibrering       17         Omkalibrering       17         Patientdatabas       17         Inställningar – <i>Skalor</i> 19         Inställningar – <i>Enheter</i> 20         Inställningar – <i>Cirigt</i> 21         Inställningar – <i>Origt</i> 21         Inställningar – <i>Origt</i> 22         Inställningar – <i>Analyser</i> 23         Serieanalys       24         Visa kontrollprover       25         Provnål       28         Ställa Tid & Datum       28         Visa Servicelogg       29      <                                                                                                    | Redyenssidius                                                          | ۲۲۱۲<br>12 |
| Knappar för val av huvudskärm       12         Programvara, typ och revision       12         Pratientskärm       13         Inställningar eller ändring av provrörsposition för en patientposition       13         Inställningar och kontrollskärm       13         Reagenskassett       14         Bered reagensema       14         Byta reagenskassett       15         Använd kassettkod       15         Använd kassettkod       16         Ändra reagensuppsättning       16         Ändra reagensuppsättning       16         Ändra reagensuppsättning       17         Omkalibrering       17         Omkalibrering       17         Patientdatabas       17         Inställningar – <i>Skalor</i> 19         Inställningar – <i>Chrigt</i> 20         Inställningar – <i>Utskrift</i> 21         Inställningar – <i>Diskrift</i> 21         Inställningar – <i>QA</i> 22         Inställningar – <i>QA</i> 23         Serieanalys       24         Visa kontrollprover       25         Provnål       28         Sakflaska och ladda sköljflaska       28         Ställa Tid & Datum       28                                                                                                    | Datum och tid                                                          | 12         |
| Programvara, typ och revision       12         Patientskärm       13         Inställningar eller ändring av provrörsposition för en patientposition       13         Inställningar e och kontrollskärm       13         Reagenskassett       14         Bered reagensena       14         Byta reagenskassett       15         Använd kassettkod       15         Valfri reagensuppsättning       16         Ändra reagensposition       16         Ändra reagensposition       16         Ändra reagensposition       16         Ändra reagensposition       16         Ändra injäritetsområde       16         Kalibrering       17         Omkalibrering       17         Inställningar – Skalor       18         Inställningar – Skalor       19         Inställningar – Okrigt       21         Inställningar – Okrigt       21         Inställningar – Data       22         Inställningar – Shekort/USB/Nätverk       22         Inställningar – Analyser       23         Inställningar – QA       23         Serieanalys       24         Visa kontrollprover       25         Prorvial       26                                                                                                    | Knappar för val av huvudskärm                                          |            |
| Patientskärm       13         Inställningar och kontrollskärm       13         Inställningar- och kontrollskärm       13         Reagenskassett       14         Bered reagenserna       14         Byta reagenskassett       15         Använd kassettkod       15         Valfri reagensuppsättning       16         Ändra reagensposition       16         Ändra reagensposition       16         Kalibrering       17         Omkalibrering       17         Inställningar       18         Inställningar       17         Nokällningar       18         Inställningar       17         Omkalibrering       17         Omkalibrering       17         Inställningar       18         Inställningar       18         Inställningar       19         Inställningar       14         Ställa       21         Inställningar       121         Inställningar       124         Inställningar       22         Inställningar       23         Inställningar       24         Visa kontrollprover       25         Provnål       2                                                                                                    | Programvara, typ och revision                                          |            |
| Inställningar eller ändring av provrörsposition för en patientposition       13         Inställningar och kontrollskärm       13         Reagenskassett       14         Bered reagenserna       14         Byta reagenskassett       15         Använd kassettkod       15         Använd kassettkod       15         Använd kassettkod       16         Ändra reagensposition       16         Ändra reagensposition       16         Ändra reagensposition       16         Kalibrering       17         Omkalibrering       17         Inställningar – Skalor       19         Inställningar – Skalor       19         Inställningar – Okrift       20         Inställningar – Okrift       21         Inställningar – Okrift       21         Inställningar – Okrift       22         Inställningar – Okrift       22         Inställningar – Okrift       23         Inställningar – Analyser       23         Inställningar – QA       23         Serieanalys       24         Visa kontrollprover       25         Provnál       26         Tömma slaskflaska och ladda sköljflaska       28         S                                                                                                   | Patientskärm                                                           |            |
| Inställningar- och kontrollskärm.       13         Reagenskassett.       14         Bered reagenserna       14         Byta reagenskassett.       15         Använd kassettkod       15         Valfri reagensuppsättning.       16         Ändra linjäritetsområde       16         Ändra linjäritetsområde       16         Kalibrering.       17         Omkalibrering.       17         Omkalibrering.       17         Inställningar.       18         Inställningar.       18         Inställningar.       18         Inställningar.       17         Inställningar.       18         Inställningar.       17         Inställningar.       18         Inställningar.       20         Inställningar.       21         Inställningar.       21         Inställningar.       22         Inställningar.       22         Inställningar.       22         Inställningar.       22         Inställningar.       23         Inställningar.       24         Visa kontrollprover.       25         Provnål       26         Tömma slaskfl                                                                                                    | Inställningar eller ändring av provrörsposition för en patientposition |            |
| Reagenskassett.       14         Bered reagenskassett.       14         Byta reagenskassett.       15         Använd kassettkod       15         Valfri reagensuppsättning.       16         Ändra reagensposition.       16         Ändra reagensposition.       16         Ändra reagensposition.       16         Kalibrering       17         Omkalibrering       17         Patientdatabas       17         Inställningar - <i>Skalor</i> .       19         Inställningar - <i>Kateter</i> .       20         Inställningar - <i>Divrigt</i> .       21         Inställningar - <i>Dokort/USB/Nätverk</i> 22         Inställningar - <i>Analyser</i> .       23         Inställningar - <i>QA</i> .       23         Inställningar - <i>QA</i> .       23         Serieanalys       24         Visa kontrollprover.       25         Provnål       26         Tömma slaskflaska och ladda sköljflaska       28         Ställa Tid & Datum       28         Visa Servicelogg.       29         Service       29         Resultatskärm       31         Ladda och analysera en patient       32         Resultatskärm – <i>Dataserier</i> .                                                                  | Inställningar- och kontrollskärm                                       | 13         |
| Bered reagenserna       14         Byta reagenskassett       15         Använd kassettkod       15         Valfri reagensuppsättning       16         Ändra reagensposition       16         Ändra reagensposition       16         Kalibrering       17         Omkalibrering       17         Omkalibrering       17         Inställningar – Skalor       19         Inställningar – Skalor       19         Inställningar – Skalor       19         Inställningar – Kateter       20         Inställningar – Övrigt       21         Inställningar – Övrigt       21         Inställningar – Data       22         Inställningar – Data       22         Inställningar – QA       23         Serieanalys       24         Visa kontrollprover       25         Provnå       26         Tömma slaskflaska och ladda sköljflaska       28         Ställa Tid & Datum       28         Visa Servicelogg       29         Service       29         Service       29         Resultatskärm – Dataserier       32         Resultatskärm – Dataserier       33         Resultat                                                                                                    | Reagenskassett                                                         | 14         |
| Byta reagenskassett         15           Använd kassettkod         15           Valfri reagensuppsättning         16           Ändra reagensposition         16           Ändra linjäritetsområde         16           Kalibrering         17           Omkalibrering         17           Patientdatabas         17           Inställningar         18           Inställningar – Skalor.         19           Inställningar – Kateter.         20           Inställningar – Virgt.         21           Inställningar – Övrigt.         21           Inställningar – SD-kort/USB/Nätverk         22           Inställningar – QA.         23           Serieanalys         24           Visa kontrollprover.         25           Provnål         26           Tömma slaskflaska och ladda sköljflaska.         28           Visa Servicelogg.         29           Service         29           Resultatskärm – Händelser         30           Resultatskärm – Analysera         32           Resultatskärm – Analysera         32           Resultatskärm – Analysera         33           Stalla Tid & Datum         28           Visa kontrollprover                                                        | Bered reagenserna                                                      | 14         |
| Använd kassettkod       15         Valfri reagensuppsättning       16         Åndra linjäritetsområde       16         Ändra linjäritetsområde       16         Kalibrering       17         Omkalibrering       17         Patientdatabas       17         Inställningar       18         Inställningar       19         Inställningar – <i>Enheter</i> 20         Inställningar – <i>Kateter</i> 20         Inställningar – Övrigt       21         Inställningar – Övrigt       21         Inställningar – Ovrigt       21         Inställningar – Data       22         Inställningar – SD-kort/USB/Nätverk       22         Inställningar – QA       23         Serieanalys       24         Visa kontrollprover       25         Provnál       26         Tömma slaskflaska och ladda sköljflaska       28         Ställa Tid & Datum       28         Visa Servicelogg       29         Service       29         Service       29         Resultatskärm – Analysera       32         Resultatskärm – Analysera       32         Resultatskärm – Analysera       32                                                                                                    | Byta reagenskassett                                                    | 15         |
| Valfri reagensuppsättning       16         Ändra reagensposition       16         Ändra reagensposition       16         Ändra linjäritetsområde       16         Kalibrering       17         Omkalibrering       17         Inställningar       17         Inställningar       18         Inställningar – <i>Skalor</i> 19         Inställningar – <i>Enheter</i> 20         Inställningar – <i>Utskrift</i> 21         Inställningar – <i>Data</i> 21         Inställningar – <i>Data</i> 22         Inställningar – <i>Data</i> 22         Inställningar – <i>Analyser</i> 23         Inställningar – <i>QA</i> 23         Serieanalys       24         Visa kontrollprover       25         Provnål       26         Tömma slaskflaska och ladda sköljflaska       28         Ställa Tid & Datum       28         Visa Servicelogg.       29         Service       29         Resultatskärm – <i>Händelser</i> 31         Ladda och analysera en patient       32         Resultatskärmen – <i>Analysera</i> 32         Resultatskärmen – Analysera nästa patient       34         Avstängnings                                                                                                    | Använd kassettkod                                                      | 15         |
| Andra reagensposition       16         Ändra linjäritetsområde       16         Kalibrering       17         Omkalibrering       17         Inställningar       18         Inställningar – Skalor       19         Inställningar – Enheter       20         Inställningar – Utskrift       21         Inställningar – Övrigt       21         Inställningar – Övrigt       21         Inställningar – Data       22         Inställningar – Data       22         Inställningar – Data       22         Inställningar – Analyser       23         Inställningar – QA       23         Serieanalys       24         Visa kontrollprover       25         Provnål       26         Tömma slaskflaska och ladda sköljflaska       28         Ställa Tid & Datum       28         Visa kontrollprover       29         Service       29         Resultatskärm – Händelser       31         Ladda och analysera en patient       32         Resultatskärmen – Analysera       32         Resultatskärmen – Analysera       32         Resultatskärmen – Analysera       32         Inställningar – QA <t< td=""><td>Valfri reagensuppsättning</td><td>16</td></t<>                                                    | Valfri reagensuppsättning                                              | 16         |
| Andra linjaritetsomrade       16         Kalibrering       17         Omkalibrering       17         Patientdatabas       17         Inställningar       18         Inställningar       19         Inställningar       19         Inställningar       20         Inställningar       20         Inställningar       21         Inställningar       21         Inställningar       21         Inställningar       21         Inställningar       21         Inställningar       24         Inställningar       25         Inställningar       24         Visa kontrollprover       25         Provnål       26         Tömma slaskflaska och ladda sköljflaska       28         Visa Servicelogg       29         Service       29         Service       29         Resultatskärm       30         Resultatskärmen – Analysera       32         Resultatskärmen – Analysera       32         Resultatskärmen – Analysera       32         Resultatskärmen – Analysera       32         Resultatskärmen – Analysera patienter       33                                                                                                    | Andra reagensposition                                                  |            |
| Nalibrering       17         Omkalibrering       17         Patientdatabas       17         Inställningar       18         Inställningar – Skalor       19         Inställningar – Enheter       20         Inställningar – Kateter       20         Inställningar – Utskrift       21         Inställningar – Övrigt       21         Inställningar – Data       22         Inställningar – Data       22         Inställningar – Analyser       23         Inställningar – Analyser       23         Inställningar – Analyser       23         Inställningar – QA       23         Visa kontrollprover       25         Provnål       26         Tömma slaskflaska och ladda sköljflaska       28         Visa Servicelogg       29         Service       29         Service       29         Resultatskärm       30         Resultatskärm – Händelser       31         Ladda och analysera en patient       32         Resultatskärmen – Analysera       32         Resultatskärmen – Analysera       32         Resultatskärmen – Analysera patient 1       34         Resultatskärmen – Analysera patient                                                                                                   | Andra linjäritetsområde                                                |            |
| Patientdatabas       17         Inställningar       18         Inställningar       19         Inställningar – <i>Enheter</i> 20         Inställningar – <i>Enheter</i> 20         Inställningar – <i>Kateter</i> 20         Inställningar – <i>Viskrift</i> 21         Inställningar – <i>Övrigt</i> 21         Inställningar – <i>Data</i> 22         Inställningar – <i>Data</i> 22         Inställningar – <i>SD-kort/USB/Nätverk</i> 22         Inställningar – <i>Analyser</i> 23         Inställningar – <i>QA</i> 23         Serieanalys       24         Visa kontrollprover.       255         Provnål       26         Tömma slaskflaska och ladda sköljflaska       28         Ställa Tid & Datum       28         Visa Servicelogg.       29         Service       29         Resultatskärm – <i>Händelser</i> 30         Resultatskärm – <i>Dataserier</i> 32         Resultatskärmen – <i>Analysera</i> 32         Resultatskärmen – <i>Analysera</i> 32         Resultatskärmen – <i>Skriv</i> .       33         Ladda och analysera flera patienter       33         Resultatskärmen – Analysera patient 1 <t< td=""><td>Kalibrering</td><td></td></t<>                                         | Kalibrering                                                            |            |
| Inställningar.18Inställningar – Skalor.19Inställningar – Enheter.20Inställningar – Kateter.20Inställningar – Vtskrift21Inställningar – Ovrigt.21Inställningar – Shakor.22Inställningar – Shakor.22Inställningar – Shakor.22Inställningar – Shakor.22Inställningar – Shakor.23Inställningar – Shakor.23Inställningar – QA.23Serieanalys24Visa kontrollprover.25Provnål26Tömma slaskflaska och ladda sköljflaska28Visa Servicelogg.29Service29Resultatskärm – Händelser30Resultatskärm – Dataserier.32Resultatskärmen – Analysera32Resultatskärmen – Analysera32Resultatskärmen – Analysera32Resultatskärmen – Analysera34Resultatskärmen – Analysera patient 134Resultatskärmen – Analysera patient 134Avstängningsrutin34Instruktioner.34Skrivarinformation35                                                                                                    | Dirikalibieling                                                        | 17         |
| Inställningar – Skalor.       19         Inställningar – Enheter.       20         Inställningar – Kateter.       20         Inställningar – Viskrift.       21         Inställningar – Övrigt.       21         Inställningar – Data.       22         Inställningar – Shelor.       22         Inställningar – Shelor.       22         Inställningar – Shelor.       22         Inställningar – Shelor.       23         Inställningar – Analyser       23         Inställningar – QA.       23         Serieanalys       24         Visa kontrollprover.       25         Provnål       26         Tömma slaskflaska och ladda sköljflaska.       28         Visa Servicelogg.       29         Service       29         Resultatskärm – Händelser       30         Resultatskärm – Dataserier.       31         Ladda och analysera en patient       32         Resultatskärmen – Analysera       32         Resultatskärmen – Analysera patient 1       34         Resultatskärmen – Analysera patient 1       34         Resultatskärmen – Analysera nästa patient       34         Avstängningsrutin       34         Avstängningsrutin </td <td>Inställningar</td> <td></td>                            | Inställningar                                                          |            |
| Inställningar – Enheter.       20         Inställningar – Kateter.       20         Inställningar – Utskrift       21         Inställningar – Övrigt.       21         Inställningar – Data       22         Inställningar – Data       22         Inställningar – Data       22         Inställningar – Data       22         Inställningar – Analyser       23         Serieanalys       24         Visa kontrollprover.       25         Provnål       26         Tömma slaskflaska och ladda sköljflaska       28         Ställa Tid & Datum       28         Visa Servicelogg       29         Service       29         Resultatskärm – Händelser       31         Ladda och analysera en patient       32         Resultatskärm – Dataserier       32         Resultatskärmen – Analysera       33         Ladda och analysera flera patienter       33         Ladda och analysera flera patienter       33         Resultatskärmen – Analysera patient 1       34         Resultatskärmen – Analysera patient 1       34         Resultatskärmen – Analysera nästa patient       34         Instruktioner       34         Avstängningsru                                                                | Inställningar – Skalor                                                 |            |
| Inställningar – Kateter.       20         Inställningar – Utskrift       21         Inställningar – Övrigt.       21         Inställningar – Data.       22         Inställningar – Data.       22         Inställningar – Data.       22         Inställningar – Data.       22         Inställningar – SD-kort/USB/Nätverk       22         Inställningar – Analyser       23         Inställningar – QA.       23         Serieanalys       24         Visa kontrollprover.       25         Provnål       26         Tömma slaskflaska och ladda sköljflaska       28         Ställa Tid & Datum       28         Visa Servicelogg.       29         Service       29         Resultatskärm       30         Resultatskärm – Händelser       31         Ladda och analysera en patient       32         Resultatskärmen – Analysera.       32         Resultatskärmen – Skriv.       33         Ladda och analysera flera patienter       33         Resultatskärmen – Analysera patient 1       34         Resultatskärmen – Analysera nästa patient       34         Avstängningsrutin       34         Instruktioner       34 <td>Inställningar – Enheter</td> <td></td>                                  | Inställningar – Enheter                                                |            |
| Inställningar – Utskrift       21         Inställningar – Övrigt       21         Inställningar – Data       22         Inställningar – SD-kort/USB/Nätverk       22         Inställningar – Analyser       23         Inställningar – QA       23         Serieanalys       24         Visa kontrollprover.       25         Provnål       26         Tömma slaskflaska och ladda sköljflaska       28         Ställa Tid & Datum       28         Visa Servicelogg.       29         Service       29         Resultatskärm       30         Resultatskärm – Händelser       31         Ladda och analysera en patient       32         Resultatskärmen – Analysera       32         Resultatskärmen – Skriv       33         Ladda och analysera flera patienter       33         Resultatskärmen – Analysera nästa patient       34         Avstängningsrutin       34         Avstängningsrutin       34         Instruktioner       34                                                                                                    | Inställningar – Kateter                                                |            |
| Inställningar – Övrigt.21Inställningar – Data.22Inställningar – SD-kort/USB/Nätverk22Inställningar – Analyser23Inställningar – QA.23Serieanalys24Visa kontrollprover.25Provnål26Tömma slaskflaska och ladda sköljflaska28Ställa Tid & Datum28Visa Servicelogg.29Service29Resultatskärm30Resultatskärm – Händelser31Ladda och analysera en patient32Resultatskärm – Dataserier32Resultatskärmen – Skriv.33Ladda och analysera flera patienter33Resultatskärmen – Analysera patient 134Avstängningsrutin34Instruktioner.34Skrivarinformation35                                                                                                    | Inställningar – Utskrift                                               | 21         |
| Inställningar – Data.22Inställningar – SD-kort/USB/Nätverk22Inställningar – Analyser23Inställningar – QA.23Serieanalys24Visa kontrollprover.25Provnål26Tömma slaskflaska och ladda sköljflaska28Ställa Tid & Datum28Visa Servicelogg.29Service29Resultatskärm – Händelser30Resultatskärm – Händelser31Ladda och analysera en patient32Resultatskärm – Dataserier32Resultatskärmen – Skriv.33Ladda och analysera flera patienter33Resultatskärmen – Analysera patient 134Resultatskärmen – Analysera nästa patient34Avstängningsrutin34Instruktioner34Skrivarinformation35                                                                                                    | Inställningar – Övrigt                                                 | 21         |
| Inställningar – SD-kort/USB/Nätverk22Inställningar – Analyser23Inställningar – QA.23Serieanalys24Visa kontrollprover.25Provnål26Tömma slaskflaska och ladda sköljflaska28Ställa Tid & Datum28Visa Servicelogg.29Service29Resultatskärm30Resultatskärm – Händelser31Ladda och analysera en patient32Resultatskärmen – Analysera32Resultatskärmen – Skriv.33Ladda och analysera flera patienter33Resultatskärmen – Analysera nästa patient 134Resultatskärmen – Analysera nästa patient34Avstängningsrutin34Instruktioner34Skrivarinformation35                                                                                                    | Inställningar – <i>Data</i>                                            | 22         |
| Inställningar – Analyser23Inställningar – QA23Serieanalys24Visa kontrollprover25Provnål26Tömma slaskflaska och ladda sköljflaska28Ställa Tid & Datum28Visa Servicelogg.29Service29Resultatskärm30Resultatskärm – Händelser31Ladda och analysera en patient32Resultatskärm – Dataserier32Resultatskärmen – Analysera32Resultatskärmen – Skriv33Ladda och analysera flera patienter33Resultatskärmen – Analysera patient 134Resultatskärmen – Analysera nästa patient34Avstängningsrutin34Instruktioner34Skrivarinformation35                                                                                                    | Inställningar – SD-kort/USB/Nätverk                                    | 22         |
| Inställningar – QA.       23         Serieanalys       24         Visa kontrollprover.       25         Provnål       26         Tömma slaskflaska och ladda sköljflaska.       28         Ställa Tid & Datum       28         Visa Servicelogg.       29         Service       29         Service       29         Resultatskärm       30         Resultatskärm – Händelser       31         Ladda och analysera en patient       32         Resultatskärmen – Analysera       32         Resultatskärmen – Analysera       32         Resultatskärmen – Skriv.       33         Ladda och analysera flera patienter       33         Resultatskärmen – Analysera patient 1       34         Resultatskärmen – Analysera patient 1       34         Resultatskärmen – Analysera nästa patient       34         Avstängningsrutin       34         Instruktioner       34         Skrivarinformation       35                                                                                                    | Inställningar – Analyser                                               | 23         |
| Serieanalys       24         Visa kontrollprover.       25         Provnål       26         Tömma slaskflaska och ladda sköljflaska       28         Ställa Tid & Datum       28         Visa Servicelogg.       29         Service       29         Resultatskärm       30         Resultatskärm – Händelser       31         Ladda och analysera en patient       32         Resultatskärmen – Analysera       32         Resultatskärmen – Analysera       32         Resultatskärmen – Skriv.       33         Ladda och analysera flera patienter       33         Resultatskärmen – Analysera patient 1       34         Resultatskärmen – Analysera nästa patient       34         Avstängningsrutin       34         Instruktioner       35                                                                                                    | Inställningar – QA                                                     |            |
| Visa kontroliprover                                                                                                    | Serieanalys                                                            |            |
| Tiownal       20         Tömma slaskflaska och ladda sköljflaska       28         Ställa Tid & Datum       28         Visa Servicelogg.       29         Service       29         Resultatskärm       30         Resultatskärm – Händelser       31         Ladda och analysera en patient       32         Resultatskärmen – Analysera       32         Resultatskärmen – Analysera       32         Resultatskärmen – Skriv.       33         Ladda och analysera flera patienter       33         Resultatskärmen – Analysera patient 1       34         Resultatskärmen – Analysera nästa patient       34         Avstängningsrutin       34         Instruktioner       35                                                                                                    | Visa kontroliprover                                                    |            |
| Ställa Tid & Datum       28         Visa Servicelogg.       29         Service       29         Resultatskärm       30         Resultatskärm – Händelser       31         Ladda och analysera en patient       32         Resultatskärmen – Analysera       32         Resultatskärmen – Analysera       32         Resultatskärmen – Skriv       33         Ladda och analysera flera patienter       33         Resultatskärmen – Analysera patient 1       34         Resultatskärmen – Analysera nästa patient       34         Resultatskärmen – Analysera nästa patient       34         Ställa Tid & Skrivarinformation       35                                                                                                    | Tömma slaskflaska och ladda skäliflaska                                | 20<br>20   |
| Visa Servicelogg.       29         Service       29         Resultatskärm       30         Resultatskärm       31         Ladda och analysera en patient       32         Resultatskärm – Analysera       32         Resultatskärmen – Analysera       32         Resultatskärmen – Skriv.       33         Ladda och analysera flera patienter       33         Ladda och analysera flera patienter       33         Resultatskärmen – Analysera patient 1       34         Resultatskärmen – Analysera nästa patient       34         Resultatskärmen – Analysera nästa patient       34         Skrivarinformation       35                                                                                                    | Ställa Tid & Datum                                                     | 20         |
| Service       29         Resultatskärm       30         Resultatskärm – Händelser       31         Ladda och analysera en patient       32         Resultatskärmen – Analysera       32         Resultatskärmen – Analysera       32         Resultatskärmen – Analysera       32         Resultatskärmen – Skriv       33         Ladda och analysera flera patienter       33         Resultatskärmen – Analysera patient 1       34         Resultatskärmen – Analysera nästa patient       34         Resultatskärmen – Analysera nästa patient       34         Resultatskärmen – Analysera nästa patient       34         Strivarinformation       35                                                                                                    | Visa Servicelogg                                                       | 20         |
| Resultatskärm       30         Resultatskärm – Händelser       31         Ladda och analysera en patient       32         Resultatskärmen – Analysera       32         Resultatskärmen – Dataserier       32         Resultatskärmen – Skriv       33         Ladda och analysera flera patienter       33         Ladda och analysera flera patienter       33         Resultatskärmen – Analysera patient 1       34         Resultatskärmen – Analysera nästa patient       34         Resultatskärmen – Analysera nästa patient       34         Skrivarinformation       35                                                                                                    | Service                                                                |            |
| Resultatskärm – Händelser       31         Ladda och analysera en patient       32         Resultatskärmen – Analysera       32         Resultatskärmen – Dataserier       32         Resultatskärmen – Skriv       33         Ladda och analysera flera patienter       33         Resultatskärmen – Analysera patient 1       34         Resultatskärmen – Analysera patient 1       34         Resultatskärmen – Analysera nästa patient       34         Avstängningsrutin       34         Instruktioner       34         Skrivarinformation       35                                                                                                    | Resultatskärm                                                          |            |
| Ladda och analysera en patient       32         Resultatskärmen – Analysera       32         Resultatskärmen – Dataserier       32         Resultatskärmen – Skriv       33         Ladda och analysera flera patienter       33         Ladda och analysera flera patienter       33         Resultatskärmen – Analysera patient 1       34         Resultatskärmen – Analysera nästa patient       34         Avstängningsrutin       34         Instruktioner       34         Skrivarinformation       35                                                                                                    | Resultatskärm – Händelser                                              |            |
| Resultatskärmen – Analysera       32         Resultatskärmen – Dataserier       32         Resultatskärmen – Skriv       33         Ladda och analysera flera patienter       33         Resultatskärmen – Analysera patient 1       34         Resultatskärmen – Analysera nästa patient       34         Avstängningsrutin       34         Instruktioner       34         Skrivarinformation       35                                                                                                    | Ladda och analysera en patient                                         |            |
| Resultatskärm – Dataserier                                                                                                    | Resultatskärmen – Analysera                                            | 32         |
| Resultatskärmen – Skriv.       33         Ladda och analysera flera patienter       33         Resultatskärmen – Analysera patient 1       34         Resultatskärmen – Analysera nästa patient       34         Avstängningsrutin       34         Instruktioner       34         Skrivarinformation       35                                                                                                    | Resultatskärm – Dataserier                                             | 32         |
| Ladda och analysera tiera patienter       33         Resultatskärmen – Analysera patient 1       34         Resultatskärmen – Analysera nästa patient       34         Avstängningsrutin       34         Instruktioner       34         Skrivarinformation       35                                                                                                    | Resultatskärmen – <i>Skriv</i>                                         |            |
| Resultatskarmen – Analysera patient 1       34         Resultatskärmen – Analysera nästa patient       34         Avstängningsrutin       34         Instruktioner       34         Skrivarinformation       35                                                                                                    | Ladda och analysera tlera patienter                                    |            |
| Avstängningsrutin                                                                                                    | Resultatskarmen – Analysera patient 1                                  |            |
| Avstarigningsrutin                                                                                                    | resultatskarmen – Analysera nasta patient                              |            |
| Skrivarinformation                                                                                                    | Avstanyi III ysi ulii i<br>Instruktioner                               |            |
|                                                                                                    | Skrivarinformation                                                     |            |
|                                                                                                    |                                                                        | 80034151   |

2019-08-28

| 3 |  |
|---|--|
|   |  |

| Skrivarinformations-fönster           | 35 |
|---------------------------------------|----|
| Ladda skrivarpapper                   | 35 |
| Kontrollprover                        | 36 |
| Avsedd användning                     |    |
| Användning                            | 36 |
| Felsökning                            | 37 |
| Utgångsinformation                    | 37 |
| Service                               | 38 |
| Underhåll                             | 39 |
| Rengöring                             | 39 |
| Avfallshantering                      | 39 |
| Kunder inom EU                        | 39 |
| Biologisk risk                        | 39 |
| Teknisk Information                   | 40 |
| Linjäritetsområde                     | 40 |
| Operativ omgivning                    | 40 |
| Förvaring och transport               | 41 |
| Dimensioner                           | 41 |
| Klassificering                        | 41 |
| EMC - Electromagnetisk kompatibilitet | 41 |
| Tekniska Specifikationer              | 42 |
| Symboler och märken                   | 43 |
| Förbrukningsvaror och reservdelar     | 44 |
| Transport och förpackning             | 45 |
| Centrum för service och utbildning    | 46 |
|                                       |    |

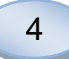

### Säkerhetsinformation

ISCUS<sup>flex</sup> är CE-märkt för två olika avsedda användningar:

Avsedd för medicinsk användning enligt IVDD, In Vitro Diagnostic Directive 98/79/EC

och

avsedd för forsknings-användning enligt LVD, Low Voltage Directive (2006/95/EC) och EMC Directive, Electro Magnetic Compatibility Directive (2004/108/EC)

Arbeta enligt följande rekommendationer för en säker och riktig användning av utrustningen:

Läs denna manual innan du använder utrustningen. M Dialysis AB förbehåller sig rätten att ändra design och innehåll utan förvarning. Kontakta M Dialysis AB eller din säljrepresentant för den senaste informationen.

Följ uppackningsproceduren för att undvika personliga skador, skador på utrustningen eller skador på annan egendom.

Använd aldrig apparaten nära mobiltelefoner, kommunikationsradio eller annan form av radiokommunikation och/eller elektromagnetiska fält. Dessa kan påverka utrustningens prestanda. Analysatorn uppfyller EN 60601-1-2, IEC 61326 och skall inte utsättas för högre störnivåer.

Angående utstrålade elektromagnetiska fält uppfyller ISCUS<sup>flex</sup> Klass B enligt EN 60601-1-2, IEC 61326, under förutsättning att Ethernet- och RS232-kablar inte är längre än tre meter.

Försök inte att öppna apparaten eller någon lucka utan att följa manualen.

Doppa inte apparaten i vatten eller annan vätska (Se Underhåll/Rengöring på sidan 39 för detaljer).

Medicinteknisk utrustning måste hanteras med avseende på EMC och måste därför installeras och användas enligt EMC-informationen i sektionen "Teknisk information".

Koppla från nätanslutningen före rengöring eller service. Underlåtelse att göra det kan innebära skada på utrustningen eller personlig skada.

Tillse att nätkabeln inte blir skadad vid normal användning av ISCUS<sup>flex</sup>. Underlåtelse att göra det kan innebära skada på utrustningen eller personlig skada.

För att undvika virus-attacker ska ISCUS<sup>flex</sup> endast anslutas till ett kontrollerat nätverk skyddat av brandvägg och antivirusprogramvara.

### 

Det är möjligt att ansluta ISCUS<sup>flex</sup> till en annan apparat med USB och Ethernet-kontakterna. Om annan utrustning ansluts till ISCUS<sup>flex</sup> i en patientomgivning, måste installationen uppfylla krav på läckström och elektrisk separation enligt EN 60601-1-1, t.ex. genom att använda en skvddstransformator.

Ethernet-portarna har galvanisk isolation från den interna sekundärsidan i ISCUS<sup>flex</sup> med en isolation som klarar 1500 V enligt kraven i IEC 60950. USB-porten har inte galvanisk isolation från ISCUS<sup>flex</sup> interna elektronik.

# USB-porten ska bara användas till USB-minne eller externt tangentbord.

Apparaten ska inte användas ihop med brandfarliga gaser. Det finns risk för brand eller explosion och personlig skada eller skada på utrustningen kan inträffa.

Analysatorn ska inte utsättas för direkt solljus eller placeras i ett dragigt utrymme.

Använd enbart reservdelar, tillbehör och förbrukningsmaterial från M Dialysis AB.

All service ska utföras av personal auktoriserad av M Dialysis AB.

Hantering av patientprover, slaskvätska och provnål ska följa sjukhusets instruktioner för hantering av smittade prover.

Enstaka mätningar kan misslyckas på grund av luft i vätskesystemet. För att stänga av ISCUS<sup>flex</sup> innan transport måste avstängningsknappen användas. Följ instruktionerna på bildskärmen, ta bort skölj- och slaskflaskorna, ta bort reagenskassetten och mikroprovrören.

## Introduktion

ISCUS<sup>flex</sup> är avsedd att analysera mikrodialysprover för att stödja tidig diagnos av ischemi och andra komplikationer i olika vävnad och organ på patienter som har fått en kateter eller prob inopererad.

ISCUS<sup>flex</sup> användargränssnitt är lätt att förstå och använda. Det visar ändringar i vävnadsmetabolismen som trendkurvor, trendsymboler (pilar) och numeriska värden. Data kan skrivas ut på papper, sparas på SD-kort, USB-minne eller på en delad nätverksresurs samt överföras via nätverk till andra datorer.

ISCUS<sup>flex</sup> kan stängas av (använd "Av"-knappen), flyttas och omstartas för att fortsätta analysen av samma patient. Det är möjligt att bära instrumentet på grund av dess relativt låga vikt. Instrumentet kan placeras patientnära även på en allmän vårdsal på grund av dess låga ljudnivå.

### Avsedd användning

ISCUS<sup>flex</sup> är en mikrodialysanalysator för en eller flera patienter, som är utvecklad för att understödja kliniska beslut eller forskning baserade på vävnadskemi. Apparaten är användbar inom klinisk rutin samt klinisk och preklinisk forskning.

Data från ISCUS<sup>flex</sup> får inte vara den enda grunden för diagnosställandet. Som med alla kemiska reaktioner, måste användaren vara medveten om möjliga effekter på resultatet orsakade av okända interferenser från medicinering eller endogena substanser. Alla patientresultat måste värderas under beaktande av den totala kliniska statusen för patienten.

De avsedda användarna av analysatorn är läkare och sköterskor i klinisk praktik, forsknings- och laboratoriepersonal. ISCUS<sup>flex</sup> är endast avsedd att användas för analys av mikrodialysprover som insamlats från mikrodialyskatetrar, vilka är perfunderade med perfusionsvätska med hjälp av en mikrodialyspump. ISCUS<sup>flex</sup> kan inte analysera blod- eller plasmaprover.

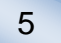

6

# Användning

ISCUS<sup>flex</sup> är avsedd att analysera mikrodialysprover för att stödja tidig diagnos av komplikationer i olika kliniska tillämpningar såväl som forskning baserat på den lokala kemin i vävnader och organ på patienter som har fått en kateter inopererad.

Kliniska katetrar finns idag för hjärna, lever, fettvävnad, vilande muskel, blod, hud och för placering i bukhålan. De vanligaste kliniska applikationerna är hjärntrauma, subarachnoidal-blödning, plastik- och rekonstruktiv kirurgi, levertransplantationer och postoperativ övervakning av gastrointestinala komplikationer.

Ischemi orsakar välkända ändringar i glukosmetabolismen; glukos minskar och laktat ökar, mer specifikt laktat/pyruvat-kvoten ökar. I hjärnvävnad orsakar cellskador en ökning av glycerol och glutamat. Reagens finns för analys av glukos, laktat, pyruvat, glycerol, glutamat och urea.

Resultaten som fås med systemet reflekterar den lokala omgivningen till katetern och får inte tas som en global indikation.

Dialysegenskaperna för katetern kan uttryckas som dess "recovery" for en speciell substans. Genom att jämföra koncentrationen av substansen i kateterns utflöde med koncentrationen i mediet som används är det möjligt att räkna ut substansens "recovery". De viktigaste faktorerna som påverkar "recovery" är ytans storlek på kateter-/probmembranet (diameter och längd) och flödet på perfusionsvätskan genom katetern/proben. Ju större area på membranet, ju större "recovery" och vice versa. Analogt, ju lägre flöde, ju högre "recovery".

# Uppackning

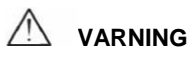

Använd en riktig lyftmetod när du flyttar eller lyfter aluminiumlådan (REF 8002921); underlåtelse att göra det kan resultera i personlig skada, skada på utrustningen och annan egendom. Använd inte vassa verktyg när du öppnar förpackningen, annars kan utrustningen skadas.

Kontrollera att förpackningen inte är skadad. Kontakta din lokala representant, om den är skadad. Använd en riktig lyftmetod när du lyfter ISCUS<sup>flex</sup> ur aluminiumlådan. **Spara aluminiumlådan och plastpåsen, för framtida behov.** 

Öppna nedre lucka (3) manuellt. Ta bort övre lucka (2). Dra ut transportsäkringen (1) och spara den för framtida behov.

- 1. Transportsäkring
- 2. Övre lucka
- 3. Nedre lucka

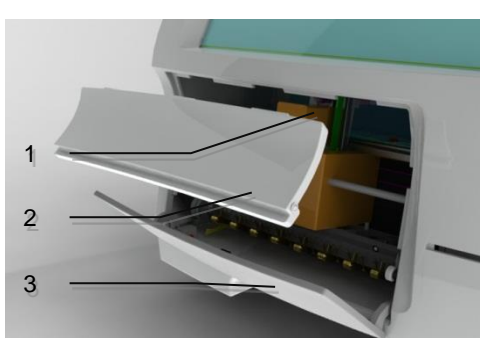

Kontrollera att delarna inte är skadade och att alla delar är med enligt packsedeln. Försäkra dig om att leveransen överensstämmer med din order, kontakta annars din lokala representant.

7

För transport och förpackning, se sida 45.

### Installation

1. Ställ ISCUS<sup>flex</sup> på passande hylla eller bord som klarar vikten (13 kg). Tillse att tillräckligt utrymme finns runt apparaten för att komma åt strömbrytare och externa anslutningar på vänstra sidan, luckorna på framsidan samt dörren på den högra sidan. Säkerställ också att det finns tillräckligt med utrymme på baksidan för att möjliggöra en effektiv kylning av analysatorn.

2. Anslut nätkabeln till ett jordat nätuttag.

3. Kontrollera att slaskflaskan är tom och ställ in en ny sköljflaska i flaskmodulen (se sida 28).

4. Starta ISCUS<sup>flex</sup> genom att trycka på strömbrytaren på vänster sida, kontrollera att den gröna indikatordioden tänds.

5. Invänta startskärmen (se sida 10). Tryck på "Start"-knappen, för att börja.

6. Registrera en ny patient (se sida 13).

7. Packa upp, blanda och registrera en ny reagenskassett eller använd separata reagens (se sida 14-17).

8. Kontrollera att provrörshållaren är nedtryckt ordentligt. Lås eventuellt fast med skruvarna.

9. Stoppa in ett SD-kort för att möjliggöra säkerhetskopiering av patientdata.

10. ISCUS<sup>flex</sup> är nu redo att ta emot prover (se sida 24, 32 och 33). Analysen för ett givet ämne görs så snart instrumentet är kalibrerat för det ämnet.

1

2

- 1. Provrörshållare
- Låsskruvar

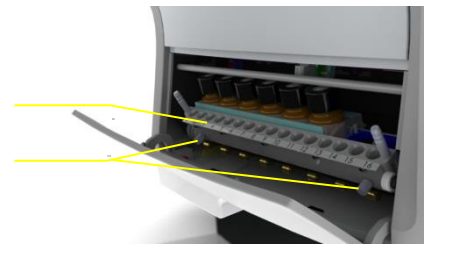

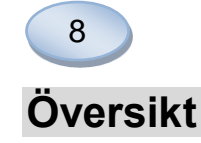

- 1. Pekskärm
- 2. Ljusreglage
- 3. Minneskort (SD)
- 4. Externa anslutningar
- 5. Nätuttag och strömbrytare

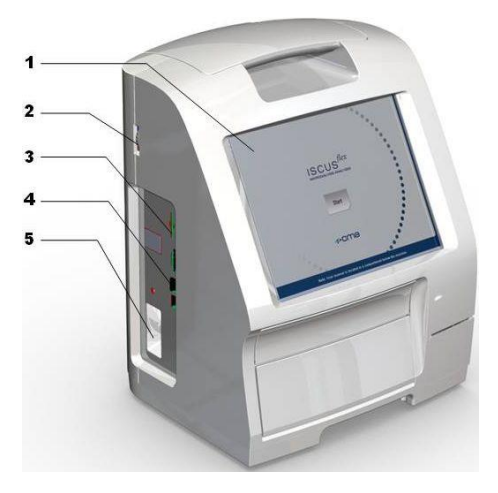

- 1. Bärhandtag
- 2. Skölj och slaskflaskor
- 3. Termoskrivare

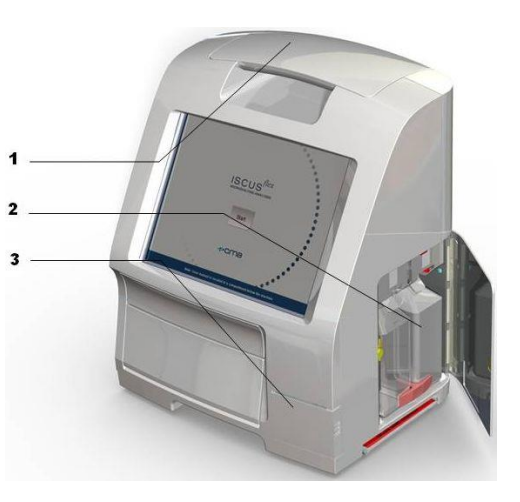

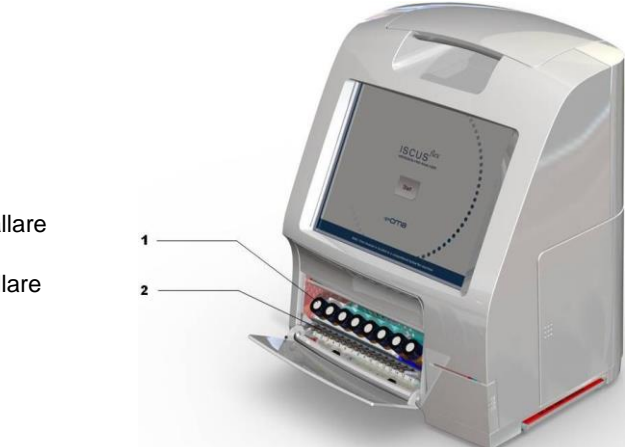

- 1. Reagenshållare
- 2. Provrörshållare

# Användning

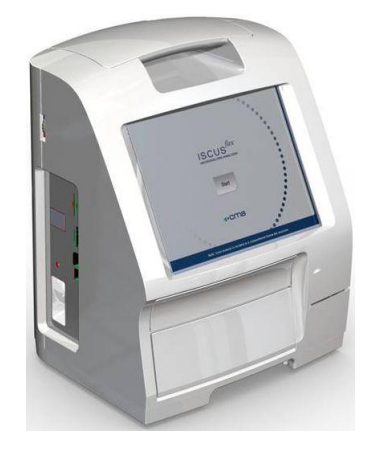

- 1. Anslut nätkabeln till strömuttaget i väggen och ISCUS<sup>flex</sup> nätuttag.
- 2. Tryck på strömbrytaren
- 3. Invänta startskärmen
- 4. Tryck på "Start"-knappen

### NOTERA! Det finns inget nödstopp.

# Användargränssnitt

ISCUS<sup>flex</sup> användargränssnitt består av ett fåtal lättförståeliga skärmbilder. Du använder dem genom att vidröra skärmen med ditt finger. För att växla mellan huvudskärmarna använder du en av snabbknapparna i det nedre högra hörnet.

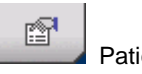

Patientskärm

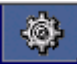

Inställningar- och kontrollskärm

Resultatskärm

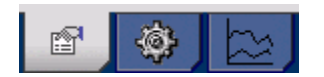

Att röra vid skärmen är som att klicka med en datormus (rör för att välja).

När du behöver mata in text eller siffror peka bara på textfältet och ett tangentbord visas på skärmen. Det går nu bra att mata in tecken genom att peka på önskat tecken och trycka "Enter" för att hoppa till nästa textfält.

| 10 A | 1 |    | 2    | 3 | 4 |   | 5 | 6 | 7 | 7 | 8 | 9 | 1 | 0 | + | -  | *     | +   |
|------|---|----|------|---|---|---|---|---|---|---|---|---|---|---|---|----|-------|-----|
|      | q |    | w    | e |   | r | t | У |   | u | i |   | 0 | р |   | å  | ٨     |     |
|      | 8 | 3  | s    |   | t | f | g |   | h | j |   | < | Ţ | ö |   | ä  | 1     |     |
|      |   | z  |      | x | с | V |   | b | n | ſ | n | , |   |   | - | E  | Inter |     |
|      |   | Sł | nift |   |   |   |   |   |   |   |   |   |   |   |   | CA | PS L  | оск |

9

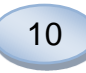

# Huvudskärmar

Startskärmen visas efter någon minut. Efter att Startknappen tryckts kan du välja huvudskärm med hjälp av snabbknapparna, för att mata in data och undersöka analysresultat. I vissa fönster finns det knappar som öppnar ytterligare fönster där du kan mata in information, definiera parametrar och visa data. Här nedan visas Startskärmen och de tre huvudskärmarna som man når enkelt med snabbknapparna.

Patient

P1: Walsh Michael 1111

Patient-ID 1111 Förnamn Michael Efternamn Walsh Noteringar Brain trauma

1 P1 2 P1

3 P2 4 P2

### Startskärm

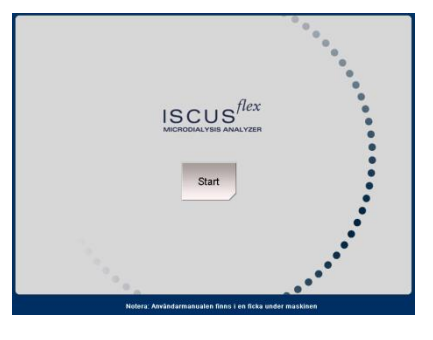

Rensa

.

•

### Patientskärm

| Inställningar- och |
|--------------------|
| kontrollskärm      |

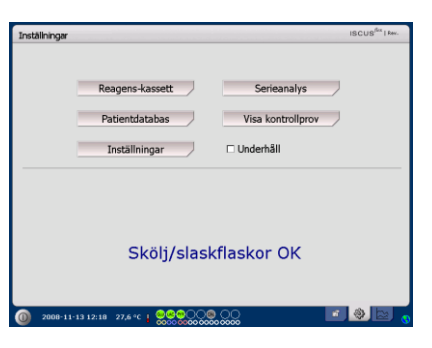

Penumbra Healthy Brain

Intestinal

SC

#### Resultatskärm

| Grafer       |                      |            |          |        | ISC                  | USSETIM |
|--------------|----------------------|------------|----------|--------|----------------------|---------|
|              | P1: Walsh Michael 1: | 111        |          | Analys | Händelse             | Skriv   |
| м.<br>       | 2000-11-13           |            |          |        | ⇒GLU<br>3.7          | l.      |
| 100          | ******               |            |          |        | Glukos<br>Penumbra   |         |
| 18:00        | 00:00<br>2000-11-13  | 06:01 3.67 | mM (), 1 | 1:04   |                      |         |
| $\sim$       | -                    |            | ~~       |        | Laktat<br>Penumbra   | 1       |
| 18:00        | 00:00 2008-11-13     | 06:00      | 12       | 1.00   | ⇒L/P                 |         |
|              | *****                |            |          |        | L/P-kvot<br>Penumbra | ,       |
| 10 00<br>12t | 00:00<br>24t 48t 444 | 06:00      | 11       | 00<br> |                      |         |

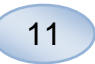

# Statusrad

| 0 10/06/2008 12:42 27.6 °C   @@@@OO@                                   |                     |                                                                                    |
|------------------------------------------------------------------------|---------------------|------------------------------------------------------------------------------------|
| Service/underhållsstatus                                               | ť                   | Årlig service nödvändig inom<br>30 dagar! Vänligen kontakta<br>en serviceingenjör. |
|                                                                        | ť                   | Vänligen kontakta en<br>service-ingenjör<br>omedelbart!! Årlig service<br>krävs.   |
| Felindikator                                                           | $\ge$               | Problem med skölj-/slask-<br>flaskor                                               |
|                                                                        | $\times$            | Mekaniskt fel                                                                      |
|                                                                        | ×                   | Skrivarfel                                                                         |
| Pågående funktion                                                      | A/D                 | A/D-omvandling                                                                     |
|                                                                        | ļ                   | Fyller prov                                                                        |
|                                                                        | <b>_</b>            | Fyller sköljvätska                                                                 |
|                                                                        |                     | Tömmer provspruta                                                                  |
|                                                                        |                     | Tömmer sköljspruta                                                                 |
|                                                                        | ţ,                  | Flyttar kanylen                                                                    |
|                                                                        |                     | Sköljer systemet                                                                   |
| Skrivarstatus                                                          | #                   | Utskrift pågår                                                                     |
| Extern lagring                                                         | SD                  | Lagring på SD-kort                                                                 |
| Data lagras alltid internt och på SD-<br>kortet eller anslutet pätverk | USE                 | Lagring USB-minne                                                                  |
|                                                                        | 5                   | Nätverkslagring                                                                    |
|                                                                        | X                   | Nätverkslagring inte<br>tillgänglig                                                |
| Intern temperaturstatus                                                | Ingen ir<br>under 2 | ndikator – temperaturen är<br>3 °C                                                 |
|                                                                        | U                   | Temperaturen är 23-27°C                                                            |
|                                                                        |                     | Temperaturen är 27-29 °C                                                           |
|                                                                        | l                   | Temperaturen är 29-35 °C                                                           |
|                                                                        | ļ                   | Temperaturen är över 35 °C                                                         |
|                                                                        | Se sida             | n 40 för mer information                                                           |

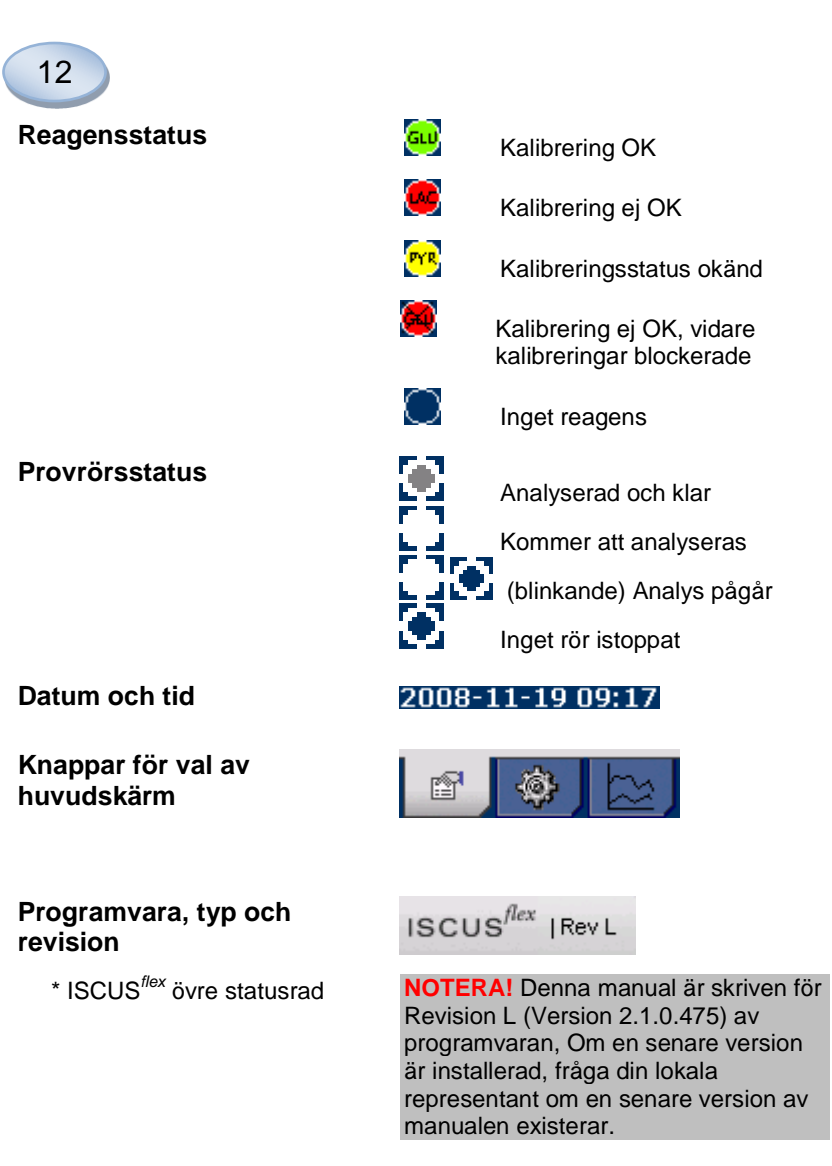

# Patientskärm

#### Lägg till ny patient

Välj en tom patientposition eller tryck på knappen "Rensa position"

Lägg till patient-ID (obligatoriskt)

Lägg till för- och efternamn

Vid behov lägg till en notering för patienten

Upp till åtta olika patienter kan köras samtidigt. Patientens position identifieras förutom av numret också av en avvikande färg

#### Inställningar eller ändring av provrörsposition för en patientposition

Välj provrörspositioner för en vald patientposition genom att lägga till ett kateternamn vid den förvalda provrörspositionen i den nedre menyn

Upp till 16 olika provrörspositioner kan definieras för en och samma patientposition

Positioner för kontrollprover kan definieras på valfri ledig position och är giltiga för alla patienter

| Patient                  |             |               | ISCUS <sup>/Grz</sup>   Rev. |
|--------------------------|-------------|---------------|------------------------------|
| PATIENTLISTA             |             |               |                              |
| P1: Walsh Mi             | chael 1111  |               | Rensa                        |
| Patient-ID               | 1111        |               | position                     |
| Förnamn                  | Michael     |               |                              |
| Efternamn                | Walsh       |               |                              |
| Noteringar               | Brain traum | a             |                              |
| PROVPOSITIONER           |             |               |                              |
| 📥 1 P1                   |             | Penumbra      | •                            |
| 2 P1                     |             | Healthy Brain | •                            |
| 3 P2                     |             | Intestinal    | •                            |
| 🚽 4 P2                   |             | SC            | •                            |
| 2008-11-13 11:56 27,6 °C |             |               | 2 2 2 0                      |

**NOTERA!** Två olika patienter kan inte ha samma patient-ID

| Patient                  |              |               | ISCUS <sup>/Gra</sup>   Rev. |
|--------------------------|--------------|---------------|------------------------------|
| PATIENTLISTA             |              |               |                              |
| P1: Walsh Mi             | ichael 1111  |               | Rensa                        |
| Patient-ID               | 1111         |               | position                     |
| Förnamn                  | Michael      |               |                              |
| Efternamn                | Walsh        |               |                              |
| Noteringar               | Brain trauma | 1             |                              |
| PROVPOSITIONER           |              |               |                              |
| 📥 1 P1                   |              | Penumbra      | •                            |
| 2 P1                     |              | Healthy Brain | •                            |
| 3 P2                     |              | Intestinal    | •                            |
| 🚽 🕘 P2                   |              | SC            | •                            |
|                          |              | ·             |                              |
| 2008-11-13 11:56 27,6 °C | 000000       | 00            |                              |

NOTERA! Nya kateternamn kan läggas till direkt i patientskärmen (genom att välja <Ny kateter>) alternativt kan det göras under Inställningar/Kateter

NOTERA! För att ändra provrörspositionerna kan de behöva låsas upp i Inställningar -Övrigt (se sida 21).

### Inställningar- och kontrollskärm

| Reagenskassett                                                    | Inställninger (SCUS <sup>64</sup> ) (m.                                                                                                    |
|-------------------------------------------------------------------|----------------------------------------------------------------------------------------------------|
| Patientdatabas                                                    | Reagens-kassett Serieanalys<br>Patientidatabas Visa kontrollprov                                                                                                    |
| Inställningar                                                     | Inställningar 🗆 Underhåll                                                                                                    |
| Serieanalys                                                       |                                                                                                    |
| Visa kontrollprov                                                 | Skölj/slaskflaskor OK                                                                                                    |
| Underhåll                                                         | 0 2000-11-13 12.18 27,6 *C + COCCO COC                                                                                                    |
| Kryssa i underhållsrutan för att<br>komma åt övrig funktionalitet | Installininger III.CUIS <sup>24</sup> Hen<br>Reagens-Lassett Serieanalys                                                                                                    |
| Byta provnål                                                      | Patientdatabas Visa kontrollprov<br>Inställningar C Underhåll                                                                                                    |
| Ställa Tid & datum                                                | Byta provnål Visa servicelogg<br>Ställa Tid & Datum Service                                                                                                    |
| Visa servicelogg                                                  | Skölj/slaskflaskor OK                                                                                                    |
| Service                                                           | ① 2008-11-13 13:50 27.4 °C ↓ ●●●●○○● ○○○     ③ ◎ ◎     ◎     ◎     ◎     ◎     ○     ○     ○     ○     ○     ○     ○     ○     ○     ○     ○     ○     ○     ○     ○     ○     ○     ○     ○     ○     ○     ○     ○     ○     ○     ○     ○     ○     ○     ○     ○     ○     ○     ○     ○     ○     ○     ○     ○     ○     ○     ○     ○     ○     ○     ○     ○     ○     ○     ○     ○     ○     ○     ○     ○     ○     ○     ○     ○     ○     ○     ○     ○     ○     ○     ○     ○     ○     ○     ○     ○     □     □     □     □     □     □     □     □     □     □     □     □     □     □     □     □     □     □     □     □     □     □     □     □     □     □     □     □     □     □     □     □     □     □     □     □     □     □     □     □     □     □     □     □     □     □     □     □     □     □     □     □     □     □     □     □     □     □     □     □     □     □     □     □     □     □     □     □     □     □     □     □     □     □     □     □     □     □     □     □     □     □     □     □     □     □     □     □     □     □     □     □     □     □     □     □     □     □     □     □     □     □     □     □     □     □     □     □     □     □     □     □     □     □     □     □     □     □     □     □     □     □     □     □     □     □     □     □     □     □     □     □     □     □     □     □     □     □     □     □     □     □     □     □     □     □     □     □     □     □     □     □     □     □     □     □     □     □     □     □     □     □     □     □     □     □     □     □     □     □     □     □     □     □     □     □     □     □     □     □     □     □     □     □     □     □     □     □     □     □     □     □     □     □     □     □     □     □     □     □     □     □     □     □     □     □     □     □     □     □     □     □     □     □     □     □     □     □     □     □     □     □     □     □     □     □     □     □     □     □     □     □     □     □     □     □     □     □     □     □     □     □     □     □     □     □     □     □     □     □     □     □     □     □     □     □ |

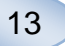

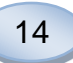

# Reagenskassett

Tryck på knappen "Reagenskassett" i Inställningar- och kontrollskärmen så visas reagenskassettskärmen.

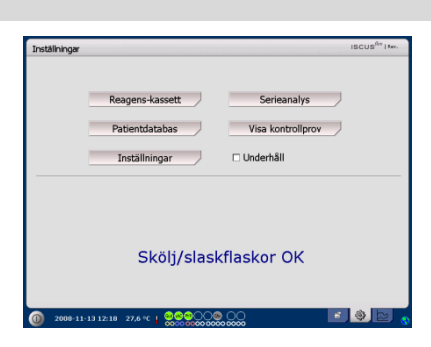

#### Bered reagenserna

 1. Skruva av locket från flaskan som innehåller buffertlösning
 4. bu rea

 1. Skruva av locket från flaskan som innehåller buffertlösning
 5. bu rea

 1. Skruva av locket från flaskan som innehåller buffertlösning
 5. bu rea

 1. Skruva av locket från flaskan som innehåller buffertlösning
 5. bu rea

 1. Skruva av locket från flaskan som innehåller buffertlösning
 5. bu rea

 1. Skruva av locket från flaskan som innehåller buffertlösning
 5. bu rea

 1. Skruva av locket från flaskan som innehåller buffertlösning
 5. bu rea

 1. Skruva av locket från flaskan som innehåller buffertlösning
 5. bu rea

 1. Skruva av locket från flaskan som innehåller buffertlösning
 5. bu rea

 1. Skruva av locket från flaskan som innehåller buffertlösning
 5. bu rea

 1. Skruva av locket från flaskan som innehåller buffertlösning
 5. bu rea

 1. Skruva av locket från flaskan som innehåller buffertlösning
 5. bu rea

 1. Skruva av locket från som innehåller buffertlösning
 5. bu rea

 1. Skruva av locket från som innehåller buffertlösning
 5. bu rea

 1. Skruva av locket från som innehåller buffertlösning
 5. bu rea

 1. Skruva av locket från som innehåller buffertlösning
 5. bu rea

 1. Skruva av locket från som innehåller buffertlösning
 5. bu rea

2. Skruva av locket från reagensflaskan

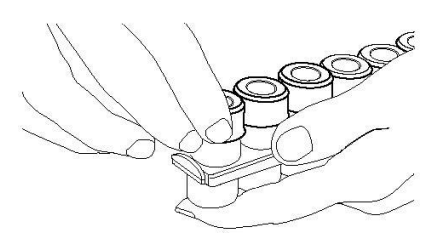

3. Avlägsna gummipropparna (rödmarkerad i figuren) från flaskorna

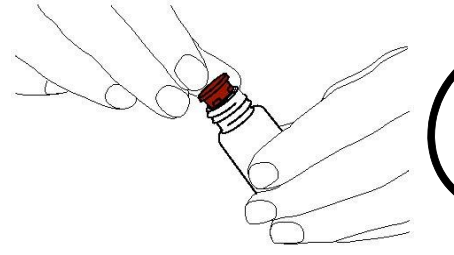

4. Häll försiktigt över buffertlösningen i motsvarande reagensflaska

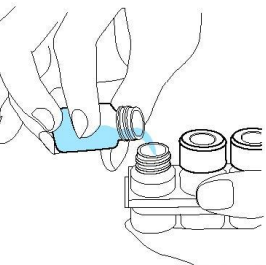

5. Sätt tillbaka locket med det vita membranet på reagensflaskan. Sätt **inte** tillbaka gummiproppen

6. Upprepa ovanstående procedur för samtliga reagenser i kassetten

7. Glöm inte att ta bort gummiproppen från kalibratorflaskan

8. Tillse att innehållet löses upp fullständigt genom att försiktigt vända flaskorna upp-och-ner minst tio gånger.

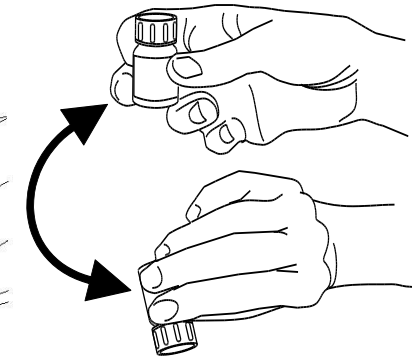

**NOTERA!** När reagenserna har blandats håller de i fem dagar. Sköljvätskan bör bytas samtidigt som reagensen byts.

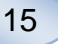

### Byta reagenskassett

För att byta reagens tryck på "Ändra"-knappen

Reagenshållaren kommer ut

För att återgå tryck på "OK"knappen

Du kan välja en av följande

- Använd kassettkod
- Valfri reagensuppsättning

| För att återgå | tryck på | "OK"- |
|----------------|----------|-------|
| knappen.       |          |       |

### Använd kassettkod

Mata in den niosiffriga koden som finns på reagenskassettens etikett

Placera reagenskassetten till vänster i reagenshållaren

För att starta kalibreringen och återgå tryck på "OK"-knappen.

"Rensa"-knappen kan användas när en gammal kassettkod ska tas bort.

För att återgå utan kalibrering tryck på "OK"-knappen.

|             | Status för reag                           | enskassett                       |       |
|-------------|-------------------------------------------|----------------------------------|-------|
|             | Kod:<br>Utgångsdatum:<br>Återstående anal | 2009-09-21 12:03:52<br>yser: 308 | Ăndra |
| Omkalibrera | Kalibreringar:                            |                                  | -     |
| 1           | 60 Glukos                                 | 2009-09-16 14:27                 |       |
| 2           | 😣 Laktat                                  | 2009-09-16 14:27                 |       |
| 3           | 😁 Pyruvat                                 | 2009-09-16 12:34                 |       |
| 4           | Glycerol                                  | 2009-09-16 12:34                 |       |
| 5           | Glutarnat                                 | 2009-09-16 12:34                 |       |
| 6           | Kalibrator A                              |                                  |       |
| _           | Q                                         |                                  |       |

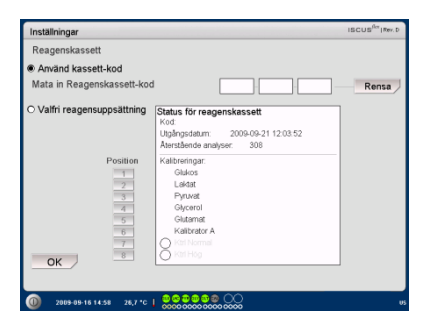

| Inställningar                                                     |                                                                                                    | ISCUS <sup>6</sup> T   Rev.D |
|-------------------------------------------------------------------|----------------------------------------------------------------------------------------------------|------------------------------|
| Reagenskassett                                                    |                                                                                                    |                              |
| Använd kassett-kod                                                |                                                                                                    |                              |
| Mata in Reagenskassett-kod                                        | JCS NXS EWE                                                                                                | Rensa                        |
| O Valfri reagensuppsättning                                       | tatus för reagenskassett<br>Kod<br>Utgångsdatum: 2009-09-21 12:03:52<br>Merstående analyser. 308           |                              |
| Position 7<br>2<br>3<br>4<br>5<br>5<br>7<br>7<br>0<br>6<br>7<br>7 | Kalbreingar<br>Glukos<br>Lakat<br>Pyrunt<br>Gyzerol<br>Gutamat<br>Kalbrator A<br>Sol Normal<br>Kalbrator A |                              |
| 0 2000-00-16 15-00 - 26 7 TC 1                                    | 00000000                                                                                                   |                              |

**NOTERA!** När reagensen har blandats håller de i fem dagar.

**NOTERA!** Den översta positionen på skärmen svarar mot den första positionen till vänster i reagenshållaren.

| Inställningar               |                                                                                                    | ISCUS <sup>fler</sup> (Rev. D |
|-----------------------------|----------------------------------------------------------------------------------------------------|-------------------------------|
| Reagenskassett              |                                                                                                    |                               |
| Använd kassett-kod          |                                                                                                    |                               |
| Mata in Reagenskassett-ko   | d                                                                                                   | Rensa                         |
| O Valfri reagensuppsättning | Status för reagenskassett<br>Kod:<br>Utgångsdatum: 2009-09-21 12:03:52<br>Återstående analyser: 308 |                               |
| Position 1 2 3 4 5 6 7      | Kalibreringar:<br>Glados<br>Leidat<br>Pyruvat<br>Glycerol<br>Glatemat<br>Kalibrotor A<br>Mol Semme  |                               |
| ок                          |                                                                                                    |                               |

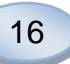

### Valfri reagensuppsättning

Detta val ska endast användas för separata reagensflaskor, kalibrator och kontrollprover.

Sätt in dina flaskor i reagenshållaren. Kontrollera att rätt flaska indikeras på rätt position. Ändra vid behov genom att trycka på motsvarande positionsknapp under "Ändra position".

För att starta kalibrering och återgå tryck på "OK"-knappen.

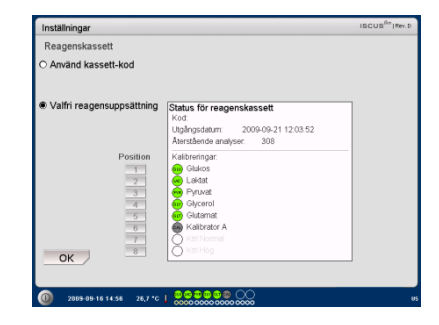

# **NOTERA!** Varje position har en fördefinierad funktion:

- 1) Glukos
- 1) Gluke
- 2) Laktat
- 3) Pyruvat4) Glycerol
- 5) Glutamat
- 6) Kalibrator A

Inställningar Reagenskassett ) Använd kassett-kod

- 7) Autokontroll-prov Normal
- 8) Autokontroll-prov Elevated

NOTERA! När reagensen har blandats och registrerats bör de inte tas ur analysatorn förrän de ska bytas eller då analysatorn ska stängas av för transport.

### Ändra reagensposition

Tryck på valfri knapp under "Ändra position".

Välj önskad reagens för den valda positionen i menyn.

### Ändra linjäritetsområde

Tryck på valfri knapp under "Ändra position".

För glukos, laktat, pyruvat och glycerol kan normalt eller lågt linjäritetsområde väljas.

**Rekommendation:** Använd det låga intervallet om mikrodialysproverna innehåller låga koncentrationer. Se den tekniska manualen för mer information.

För att spara och återgå till Reagensskärmen tryck på "OK"knappen.

För att återgå utan att spara tryck på "Avbryt"-knappen.

**NOTERA!** För mer information rörande Autokontroll-prover se Inställningar – QA

**NOTERA!** Alla ändringar i normalvärden för flaskinnehåll återställs vid omstart.

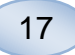

### Kalibrering

Kalibreringen startar när reagenserna är registrerade och du trycker på "OK"-knappen. När reagenserna har värmts upp (30 min) kommer analysatorn automatiskt att göra en omkalibrering.

Analysatorn kalibrerar sedan systemet automatiskt var sjätte timme.

#### Omkalibrering

Om en kalibrering misslyckas kan du kalibrera om en eller flera reagenser genom att trycka på de numrerade knapparna till vänster om reagensnamnet.

Tryck på "Ja"-knappen för att starta omkalibrering.

Tryck på "Nej"-knappen för att återgå till reagensskärmen.

### Patientdatabas

Tryck på "Patientdatabas"knappen i Inställningar- och kontrollskärmen för att visa Patientdatabasskärmen.

Den övre delen av fönstret visar patienter som finns lagrade i databasen. Listan Externt medium visas om ett SD-kort, ett USBminne eller en nätverksresurs är tillgänglig.

Genom att markera ett patientnamn i den övre listan, visas "Visa", "Radera" och "Lagra"knapparna.

Välj position genom att välja en ledig position i "Visa i"-listan. Tryck på "Visa"-knappen för att visa patientdata.

Tryck på "Radera"-knappen för att radera markerad patients data från databasen.

Tryck på "Lagra"-knappen för att lagra markerad patients data på SD-kort, USB-minne eller en nätverksresurs.

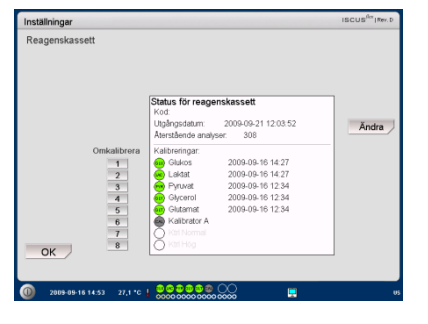

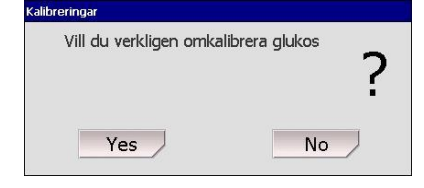

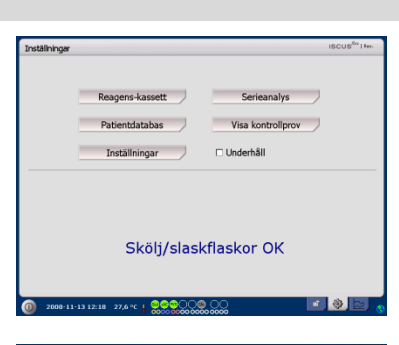

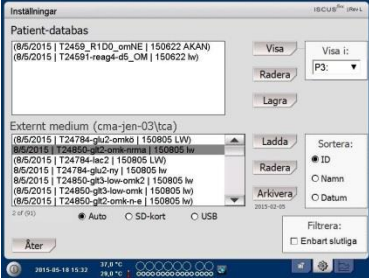

NOTERA! Redan aktiva patienter (P1-P8) kan inte sparas, raderas eller visas i en ny position. Börja med att trycka på "Rensa position" knappen på patientskärmen och markera sedan patienten i patientdatabasen. NOTERA! Inga resultat lagras i

databasen längre än sex veckor. Säkerställ att data överförs till en annan dator innan dess.

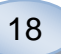

"Externt medium"-listan visar patientnamn som är lagrade på SD-kort, USB-minne eller en nätverksresurs.

När en patient markeras så visas "Ladda" och "Radera"-knapparna.

Tryck på "Ladda"-knappen för att kopiera patientdata till databasen.

Tryck på "Radera"-knappen för att ta bort data från SD-kort, USBminne eller en nätverksresurs.

Tryck på "Arkivera"-knappen för att arkivera (flytta) all patientdata äldre än datum under knappen

Tryck på "Åter"-knappen för att spara och återgå till Inställningaroch kontrollskärmen.

| Inställningar                                                                                                    |                         | ISCUS <sup>fix</sup> IRM |
|----------------------------------------------------------------------------------------------------|-------------------------|--------------------------|
| Patient-databas                                                                                                    |                         |                          |
| (8/5/2015   T2459_R1D0_omNE   150622 AKAN)<br>(8/5/2015   T24591-reag4-d5_OM   150622 kv)                                                                                     | Visa<br>Radera<br>Lagra | Visa i:<br>P3: T         |
| Externt medium (cma-jen-03\tca)<br>(8/5/2015   T24784-glu2-omkō   150805 LW)                                                                                                  | Ladda                   | Sortera                  |
| 8/5/2015   T24/850-gt2-omis-mma   150805 kw<br>(8/5/2015   T24/784-lac2   150805 LW)<br>8/5/2015   T24/784-glu2-ny   150805 kw<br>8/5/2015   T24/850-gt3-low-omk2   150805 kw | Radera                  | © ID<br>O Namn           |
| (8/5/2015   T24850-glt3-low-omk   150805 lw)<br>(8/5/2015   T24850-glt2-omk-n-e   150805 lw)                                                                                  | Arkivera                | O Datum                  |
| Auto O SD-kort O USB                                                                                                    |                         | Filtrera:                |
|                                                                                                    | 0                       | Enbart slutliga          |

**NOTERA!** USB-minnet prioriteras före SD-kortet. Vissa märken av USB-minnen är inte kompatibla med ISCUS<sup>flex</sup>

NOTERA! Det är inte möjligt att radera eller lagra en patient som fortfarande är aktiv. Vänligen tryck på knappen "Rensa position" på Patientskärmen först.

**NOTERA!** Använd servicekoden ARCHIVE för att ändra arkiveringsdatum.

# Inställningar

Tryck på knappen "Inställningar" i Inställningar- och kontrollskärmen så visas skärmen för inställningar

| Inställningar |                                |                   | ISCUS <sup>fler</sup>   Iav. |
|---------------|--------------------------------|-------------------|------------------------------|
| l             | Reagens-kassett                | Serieanalys       | ,                            |
| 1             | Patientdatabas                 | Visa kontrollprov | ,                            |
| 1             | Inställningar                  | 🗆 Underhâll       |                              |
|               | Skölj/slasi                    | kflaskor OK       |                              |
| 2008-11-1     | 3 12:18 27,6 °C 2 0000 0000000 |                   | i Q 🖻 😗                      |

#### Inställningar – Skalor

Skalan kan ställas in för varje analyt/kateter-kombination

Välj analyt från analytmenyn

Välj kateter från katetermenyn

Välj max- och min-värden för Yskalan

Ett normalintervall kan sättas vid behov.

Tryck på "Åter"-knappen för att spara och återgå till Inställningaroch kontrollskärmen.

| Inställningar                                                                                                    | ISCUS <sup>Ber</sup> IBerL                             |
|----------------------------------------------------------------------------------------------------|--------------------------------------------------------|
| Skalor Enheter Kateter                                                                                                    | Utskrifter   Övrigt   Data   Nätverk   Analyser   QA   |
| Analyt                                                                                                    | Kateter                                                |
| Glukos 🔻                                                                                                    | Abdomen 🔻                                              |
| Installhingar<br>Sätt skalan för graforna ganom<br>att först vila anälyt, sedan<br>vilja katater och duttigen<br>justra värdana i Yasal-skala-<br>panden | Yaxel-skala<br>Max 25 mmol/L<br>Använd normalintervall |
|                                                                                                    | Min 0 mmol/L                                           |
| Skriv in-<br>ställningar                                                                                                    | Tidsskala (timmar) 24 🔻                                |
| Åter                                                                                                    |                                                        |
| 0 2012-04-10 14:42 2                                                                                                    | 8.8 °C   000000000000 000 🖬 🔢 🚯                        |

**NOTERA!** Normalintervallet visas som en blå bakgrundsskugga i graferna i resultatfönstret

NOTERA! Om normalintervall används, måste hänsyn tas till de biologiska variationerna mellan individer. Användaren ansvarar för att normalintervall sätts och används på lämpligt sätt.

Tidsskalan kan sättas i timmar i tidsskalemenyn

"Skriv inställningar"-knappen skriver ut skalinställningar för alla kombinationer av analyter och katetrar

Tryck på "Åter"-knappen för att återgå till Inställningar- och kontrollskärmen

En ljudsignal kan väljas att aktiveras om ett analysresultat hamnar utanför normalintervallet (se Inställningar - Övrigt)

| nställningar                                                                                                | ISCUS <sup>6</sup> INerL                             |
|----------------------------------------------------------------------------------------------------|------------------------------------------------------|
| kalor Enheter Kateter                                                                                       | Utskrifter   Övrigt   Data   Nätverk   Analyser   QA |
| Analyt                                                                                                    | Kateter                                              |
| Glukos 🔻                                                                                                    | Abdomen 🔻                                            |
| Inställningar<br>Sätt skalan för graferna genom<br>att först väja anäyt, sedan<br>väla kättere och skriteen | Yaxel-skala<br>Max [25] mmol/L                       |
| justera värdena i Yaxel-skala-<br>panelen                                                                   | Använd normalintervall                               |
| Skriv in-                                                                                                   |                                                      |
| stainingal                                                                                                  | Tidsskala (timmar) 24 🔻                              |
| Åter                                                                                                    |                                                      |
| a                                                                                                    |                                                      |

**NOTERA!** Vid utskrift kopieras data även till SD-kort, USB-minne och nätverksresurs om de finns tillgängliga.

19

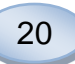

### Inställningar – Enheter

En specifik enhet kan väljas för varje analyt

Välj analyt från analytlistan

Välj enhet från enhetslistan

Enhetsvalet appliceras automatiskt till för alla katetrar

Tryck på "Åter"-knappen för att återgå till Inställningar- och kontrollskärmen

#### Inställningar – Kateter

#### Lägg till ett nytt kateternamn

Tryck på det övre textfältet och skriv det nya kateternamnet

Tryck på "Addera"-knappen

Kateternamnet adderas nu till alla kateterlistor och kan användas framöver

#### Ta bort ett kateternamn

Markera kateternamnet

Tryck på "Ta bort"-knappen och bekräfta åtgärden

Tryck på "Åter"-knappen för att återgå till Inställningar- och kontrollskärmen

Det går inte att lägga till en kateter med samma namn som en redan existerande

Det går inte att ta bort ett kateternamn som används!

| Inställningar                                                                                                    |                                                      | ISCUS <sup>Ser</sup>   Nev L |
|----------------------------------------------------------------------------------------------------|------------------------------------------------------|------------------------------|
| Skalor Enheter Kateter                                                                                                    | Utskrifter   Övrigt   Data   Nätverk   Analyser   QA |                              |
| Analyt                                                                                                    | Enhet                                                |                              |
| Gluios (mmol/L)<br>Laktat (mmol/L)<br>Pyruvat (µmol/L)<br>Glutamat (µmol/L)<br>Glutamat (µmol/L)<br>Urea (mmol/L)<br>L/P-kvot<br>L/G-kvot | mmol/L •                                             |                              |
| Åter                                                                                                    |                                                      |                              |
| 2012-04-11 07:25 2                                                                                                    | /.s=c   00000000000000000000000000000000000          |                              |

**NOTERA!** L/P-kvot och L/G-kvot har ingen enhet. För ytterligare information se den tekniska manualen.

|        |                                                                                                 |                                                                        |            |        |          |         |       |        | _ |        |   |
|--------|-------------------------------------------------------------------------------------------------|------------------------------------------------------------------------|------------|--------|----------|---------|-------|--------|---|--------|---|
| Skalor | Enheter                                                                                         | Kateter                                                                | Utskrifter | Övrigt | Data     | Nätverk | Analy | ser Q/ | A |        |   |
|        | Al B<br>CC<br>CEI<br>I<br>II<br>II<br>II<br>I<br>I<br>I<br>I<br>I<br>I<br>I<br>I<br>I<br>I<br>I | odomen<br>atin<br>ati<br>ati2<br>evated<br>I<br>traperitor<br>ww<br>ew | neal       |        |          |         |       | •      | l | Addera | 7 |
| Åter   |                                                                                                 |                                                                        |            |        |          |         |       |        |   |        |   |
| _      |                                                                                                 |                                                                        | ~          | 000    | <u> </u> | 20      |       |        |   |        |   |

| Vill du verkligen ta bort Ka | ateternamn "Cat0" |
|------------------------------|-------------------|
| Ja                           | Nej               |

| 1 | Kunde inte lägga till Kateternamn     | ! |
|---|---------------------------------------|---|
|   | ОК                                    |   |
|   |                                       |   |
|   | SC Kateter används, kan inte tas bort | ! |
|   | ОК                                    |   |

#### Inställningar – Utskrift

Tryck på knappen "Skriv all data nu" för att skriva all tillgänglig data för aktiv patient

Markera "Automatisk utskrift", för att rutinmässigt skriva ut senaste dygnets data för aktiv patient vid en viss tidpunkt varje dag

Tryck på "Åter"-knappen för att återgå till Inställningar- och kontrollskärmen

### Inställningar – Övrigt

Om "Ljud" är markerad aktiveras ett "tryckljud" varje gång du pekar på skärmen. Två olika ljud kan väljas

Om "Indikator för ändringar i trend" är markerad så aktiveras ett ljud varje gång en trend för en analyt ändras

Om "Indikator för utanför normalintervall" är markerad så aktiveras ett ljud varje gång ett analysresultat ligger utanför normalintervallet för en analyt. (Se Inställningar - *Skalor*)

Om ett externt tangentbord används rekommenderas att avmarkera "Använd SIP" så att skärmtangentbordet inte visas.

Om "Lås provpositionerna" är markerad är det inte möjligt att ändra provpositionerna i patientskärmen.

Tryck på "Åter"-knappen för att återgå till Inställningar- och kontrollskärmen.

| Inställningar                        | ISCUS <sup>fler</sup> (Rev L         |
|--------------------------------------|--------------------------------------|
| Skalor Enheter Kateter Utskrifter Öv | igt   Data   Nätverk   Analyser   QA |
| Automatisk utskrift                  |                                      |
| Daglig utskriftstid                  | Timme Minut<br>12 ▼ 00 ▼             |
| Skriv all<br>data nu                 |                                      |
| Åter                                 |                                      |
| 0) 2012-04-11 08:16 27,6 °C   0000   |                                      |

**NOTERA!** Vid utskrift kopieras data även till SD-kort, USB-minne och nätverksresurs om de finns tillgängliga.

| Inställningar                     | ISCUS <sup>for</sup> (Rev.             |
|-----------------------------------|----------------------------------------|
| Skalor Enheter Kateter Utskrifter | Övrigt Data SD-kort Analyser QA        |
|                                   |                                        |
| 🗆 Ljud                            | 🗆 Indikator för ändringar i trend      |
| Ljud 1                            | Indikator för utanför normal-intervall |
| O Ljud 2                          |                                        |
| 🖂 Använd SIP (Skärm-tang          | gentbord)                              |
| Lās provpositionerna              |                                        |
| Åter                              |                                        |
| 0 2013-05-22 06:36 37,5 °C        | © ⊕ ⊖ ⊖ @ ⊖ ⊖                          |

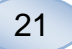

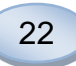

#### Inställningar – Data

Anslut en nätverkskabel för att använda dessa funktioner

"Skicka data till fjärrdator" ger möjlighet att lagra data på en central dator

Markera "Skicka data till fjärrdator"

Mata in fjärrdatorns namn (eller IP-address) samt portnummer

Välj protokoll (XML, CMAExt eller ASTM)

Nätverkslagring medger datalagring på en delad närverksresurs. För mer detaljer se sektion 6.3 i den tekniska manualen.

Markera närverkslagring och mata in adressen till en delade nätverksresursen i det visade fältet.

"Skicka logg till fjärrdator (service)" ger möjlighet att samla serviceinformation

Markera " Skicka logg till fjärrdator (service)"

Mata in fjärrdatorns namn (eller IP-address) samt portnummer

Tryck på "Åter"-knappen för att återgå till Inställningar- och kontrollskärmen

#### Inställningar – SD-kort/USB/Nätverk

Ett SD-kort eller USB-minne måste installeras eller en delad nätverksresurs konfigureras innan följande funktionalitet kan användas:

Tryck på "Spara"-knappen för att lagra inställningarna på SD-kort, USB-minne eller delad nätverksresurs.

Tryck på "Ladda"-knappen för att ladda den senaste inställningen från SD-kort, USB-minne eller delad nätverksresurs.

Tryck på "Åter"-knappen för att återgå till Inställningar- och kontrollskärmen

| Inställningar                      |              |                     | ISCUS <sup>6</sup> T  RevL |
|------------------------------------|--------------|---------------------|----------------------------|
| Skalor Enheter Kateter Utskrifter  | Övrigt Data  | Nätverk Analyser QA |                            |
| Skicka data till fjärr-dator       |              | 15CU5               | IP = 192.168.0.79          |
| Fjärr-dator                        | Port         | Protokoll           |                            |
| cma-mh-04                          | 13000        | XML                 |                            |
|                                    |              | O CMA Ext           |                            |
|                                    |              | O ASTM              |                            |
| ☑ Nätverkslagring                  | cma          | -app05-fs\icupilot  |                            |
| Skicka logg till fjärr-dator (serv | ice)         |                     |                            |
|                                    |              |                     |                            |
|                                    |              |                     |                            |
|                                    |              |                     |                            |
| Åter                               |              |                     |                            |
| 2012-04-11 08:50 27,6 °C 2012      | 00000        | 00 🛛                |                            |
|                                    | 000000000000 |                     |                            |

| Inställning | jar     |        |       |       |                                                                 |     |      |        |              |        |      |         | ISCUS | for IRevil |
|-------------|---------|--------|-------|-------|-----------------------------------------------------------------|-----|------|--------|--------------|--------|------|---------|-------|------------|
| Data        |         |        |       |       | ⊠ Skicka data till fjärr-dator<br>Fjärr-dator<br>iscusworkstatn |     |      |        | Port<br>1300 | 0      |      |         |       |            |
| ⊠ Nätv      | erksla  | gring  |       |       |                                                                 |     | 🗆 Sk | icka k | gg til       | fjärr- | dato | r (serv | ice)  |            |
| cma-a       | app05   | -fs∖ic | upilo | t     |                                                                 |     |      |        |              |        |      |         |       |            |
|             |         |        |       | OK    |                                                                 |     |      |        |              | Avbryt |      |         |       |            |
| [           | •       | 1      | 2     | 3     | 4                                                               | 5   | 6    | 7      | 8            | 9      | 0    | •       | =     |            |
|             | q       | w      | e     | r     | t                                                               | У   | u    | i      | 0            | p      | 1    | ]]      | 1     |            |
|             | a       | s      | 1     | d I   | f                                                               | 1   | h i  | •      | Î            | ;      | T    | •       | -     |            |
|             | 1       | 2      | x     | с     | v                                                               | b   | n    | m      |              |        | /    | Enter   | r     |            |
| [           | s       | shift  |       |       |                                                                 |     |      |        |              |        | C    | APSI    | оск   |            |
| 2012        | 2-04-27 | 09:38  | 26    | are i |                                                                 | 000 | 000  | 000    | 8            |        |      |         |       | 8          |

| Inställr        | ningar               |         |            |        |      |         |   |        |      |   | iscus | er (RevL |
|-----------------|----------------------|---------|------------|--------|------|---------|---|--------|------|---|-------|----------|
| Skalor          | Enheter              | Kateter | Utskrifter | Övrigt | Data | Nätverk | A | nalyse | r QA | 1 |       |          |
| Spara<br>Nätver | inställning<br>k     | gar på  | l          | Spara  |      |         |   |        |      |   |       |          |
| Ladda<br>frân N | inställnin<br>ätverk | gar     | l          | Ladda  |      |         |   |        |      |   |       |          |
|                 |                      |         |            |        |      |         |   |        |      |   |       |          |
|                 |                      |         |            |        |      |         |   |        |      |   |       |          |
| Åter            |                      |         |            |        |      |         |   |        |      |   |       |          |
| 0               | 2012-04-11           | 12:42 2 | 7 8 °C 1 O | 0000   | )@(  | 0       |   |        |      |   |       |          |

NOTERA! Om Ladda-knappen är inaktiv efter att SD-kort eller USBminne satts in finns det inga inställningar att ladda

**NOTERA!** Vissa USB-minnen är inte kompatibla med ISCUS<sup>flex</sup>

#### Inställningar – Analyser

Välj provrörstyp genom att trycka på rätt sort. Använd röradaptrar för glasrör (CMA Microdialysis AB) (Chromacol) och plaströr (ETH från CMA Microdialysis AB)

Markera Vial ID för att ge möjlighet att ID-märka varje analyserat rör

För att göra multipla injektioner markera "Multipla provinjektioner" och välj antal (2-50)

Ändra analysordning genom att välja en av följande:

- Normal: Proverna analyseras i positionsordning
- Tid: Proverna analyseras i ordning enligt provtagningstid
- Slumpmässig: Proverna analyseras i pseudoslumpmässig ordning

Tryck på "Åter"-knappen för att återgå till Inställningar- och kontrollskärmen.

| Inställningar     |           |            |          |       |         |       |      |       |    | ISCU | S <sup>fer</sup> (Re | ۲L |
|-------------------|-----------|------------|----------|-------|---------|-------|------|-------|----|------|----------------------|----|
| Skalor Enheter    | Kateter   | Utskrifter | Övrigt   | Data  | Nätverk | Analy | rser | QA    |    |      |                      |    |
| Klicka på rätt ri | ör-typ    |            | Microvia | n l   | CMA Gla | 155   | СМА  | Plast | ic |      |                      |    |
| C Använd rör-1    | D         |            |          |       |         |       |      | V     |    |      |                      |    |
| C Multipla prov   | injektior | er         |          |       |         |       |      |       |    |      |                      |    |
| Analysordning     |           | Norn       | nal      |       |         |       |      |       |    |      |                      |    |
|                   |           | O Tid      |          |       |         |       |      |       |    |      |                      |    |
|                   |           | O Slum     | pmässig  |       |         |       |      |       |    |      |                      |    |
| Åter              |           |            |          |       |         |       |      |       |    |      |                      |    |
| 0 2012-04-11 1    | 17:19 2   |            | 0000     | ) @ ( | 200 🖬   |       |      |       |    |      |                      |    |

**NOTERA!** Vid användande av glasrör och plaströr från CMA Microdialysis AB fungerar inte den automatiska röravkänningen

Glas- och plaströr kräver att röradaptrar placeras i vialhållaren. Sätt adaptrar i alla positioner innan provanalyser påbörjas

NOTERA! Bara en typ av rör kan användas åt gången. Rörtypen gäller alla provpositioner

**NOTERA!** Multipla provinjektioner kräver mer provvolym

NOTERA! Vid användande av provrörslock för glasrör, använd REF 7432175 Cap/Seal Non-Reclosing från CMA Microdialysis AB.

### Inställningar – QA

Autokontroll-prover kan bara köras om en autokontrollflaska sätts in i reagenshållaren. Resultaten visas på Kontrollprovsskärmen.

Om "Kör efter reagensbyte" markeras kommer kontrollprover att köras vid varje reagensbyte.

"Kör nu"-knappen startar en omedelbar analys av autokontroll-prover.

Kalibreringsintervallet kan sättas till mellan 1 och 12 timmar (6 timmar är normalvärde).

Tryck på "Åter"-knappen för att återgå till Inställningar- och kontrollskärmen.

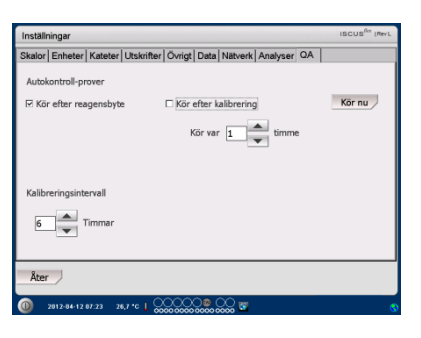

**NOTERA!** Autokontroll-prover körs efter varje kalibrering (standard).

NOTERA! Om ett resultat från en autokontrollflaska ligger utanför ±20 % av det nominella värdet (±30 % för Low Control) så visas ett statusmeddelande

23

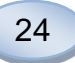

## Serieanalys

Tryck på knappen "Serieanalys" i Inställningar- och kontrollskärmen för att visa serieanalysskärmen

Tryck på symbolen för första provrörspositionen i serieanalyssekvensen (försäkra dig om att pilikonen visar en grön högerpil). Serieanalyspositionerna är markerade med en fyrkantig ram (se bilden)

Välj en patient från patient-IDlistan och en kateter från kateterlistan

Mata in ett vial ID i motsvarande textruta om funktionen är aktiverad

Välj provdatum i datumfältet och provtiden i tidsfältet

Mata in tidsintervallet för tiden mellan serieanalysprover i intervallfältet

Välj vilka analyter som ska analyseras genom att grönmarkera rätt reagens

Tryck på symbolen för sista röret i serieanalyssekvensen. Notera hur rören markeras med fyrkantiga ramar för att indikera serieanalys

Tryck på "Kontrollera"-knappen för att se en lista över de definierade serieanalysrören eller tryck på valfri rörposition i serieanalyssekvensen

Kontrollera att informationen är korrekt. Justera om det behövs

"Radera"-knappen används för att nollställa **alla** serieanalyspositioner

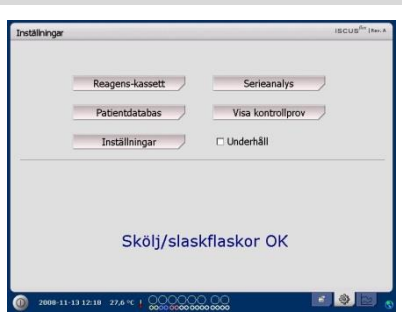

| Inställningar                                                        |                                                                                                    |                                                  | ISCUS <sup>Rev</sup> (Rev |
|----------------------------------------------------------------------|----------------------------------------------------------------------------------------------------|--------------------------------------------------|---------------------------|
| Serieanalys                                                          | -inställningar                                                                                                    |                                                  |                           |
| Definera anal<br>1. Klicka om r<br>2. Välj Patien<br>3. Klicka på si | ys-sekvenser genom att upprepa steg 1-3<br>nödvändigt på första röret så att en grön<br>t, Kateter, rör-ID, Datum, Tid och interva<br>ista röret i sekvensen | , avsluta med steg<br>pil till höger visas<br>il | 4:                        |
| 4. Klick på La                                                       | dda rör, ladda mikrovialerna och klicka pl                                                                                                    | 8 OK                                             |                           |
| Patient-ID                                                           | 1 2 3 4 5 ↑ ↑ ↑                                                                                                    | Datum                                            | 2013-11-27 *              |
| Kateter                                                              | Penumbra 🔻                                                                                                    | Tid                                              | 17:07                     |
| Vial ID                                                              | P010                                                                                                    | Intervall                                        | 01:00                     |
|                                                                      |                                                                                                    | Reagens                                          | <b></b>                   |
|                                                                      |                                                                                                    | al Ladda ai's                                    | OY tubat                  |

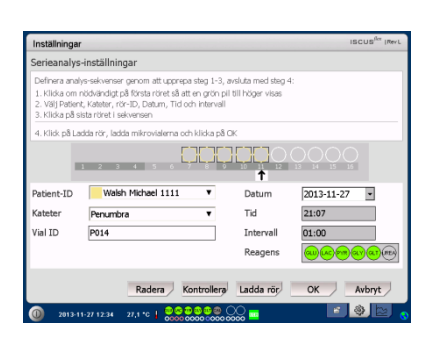

| Inställningar                                                       | r                                                                                                    |                                               | ISCUS <sup>Rev</sup> (Rev.                   |
|---------------------------------------------------------------------|----------------------------------------------------------------------------------------------------|-----------------------------------------------|----------------------------------------------|
| Serieanalys                                                         | -inställningar                                                                                                    |                                               |                                              |
| Definera anal<br>1. Klicka om i<br>2. Välj Patien<br>3. Klicka på s | ys-sekvenser genom att upprepa steg 1-3,<br>nödvändigt på första röret så att en grön p<br>rt, Kateter, rör-ID, Datum, Tid och interval<br>ista röret i sekvensen | avsluta med steg<br>sil till höger visas<br>I | 4:                                           |
| 4. Klick på La                                                      | ıdda rör, ladda mikrovialerna och klicka på                                                                                                    | OK                                            |                                              |
|                                                                     |                                                                                                    |                                               |                                              |
| Patient-ID                                                          | Walsh Michael 1111                                                                                                    | Datum                                         | 2013-11-27 •                                 |
| Kateter                                                             | Penumbra 🔻                                                                                                    | Tid                                           | 19:07                                        |
| Vial ID                                                             | P012                                                                                                    | Intervall                                     | 01:00                                        |
|                                                                     |                                                                                                    | Reagens                                       | <b>~~~</b> ~~~~~~~~~~~~~~~~~~~~~~~~~~~~~~~~~ |
|                                                                     | Radera Kontrollera                                                                                                    | Ladda rör                                     | OK Avbryt                                    |
| 0 2013-1                                                            | 1-27 12:34 27,1 *0 000000                                                                                                    | 00                                            | 📧 🧶 🔄                                        |

#### Ladda flera serieanalyser

När du är färdig med den första serieanalyssekvensen kan du påbörja nästa:

Tryck på symbolen för första provröret i nästa serieanalyssekvens. Serieanalysrör markeras med en fyrkantig ram (se ovan)

Fyll i resten av informationen enligt ovan

Tryck på "Ladda rör"-knappen

Provrörshållaren kommer ut

Sätt in provrör i de förvalda positionerna. För enklare i- och urtagning så kan vialkassetten lyftas upp och tas ut

För att starta analysen, tryck på "OK"-knappen

NOTERA! Du kan också trycka på provrörspositionerna på skärmen för att indikera vilka rör som är isatta. Detta är den enda möjligheten när du använder glas- eller plaströr från CMA Microdialysis AB

### Visa kontrollprover

Tryck på "Visa kontrollprov"knappen i Inställningar- och kontrollskärmen för att öppna kontrollprovsskärmen.

|                               | Redgelis-Rassell             |                          |                           |
|-------------------------------|------------------------------|--------------------------|---------------------------|
|                               | Patientdatabas               | Visa kontro              | ollprov                   |
|                               | Inställningar                | 🗆 Underhåll              |                           |
|                               | Skölj/sla                    | askflaskor O             | к                         |
| 2008-11                       | -13 12:18 - 27.6 °C + @@@@() |                          | s (8)                     |
|                               |                              |                          |                           |
| 9                             | 00000000                     | 0 0000 0000              |                           |
| nställningar                  | 00000000                     | 0 0000 0000              | ISCUS                     |
| nställningar<br>Kontrollprov  | /er                          | 0 0000 0000              | ISCUS                     |
| Inställningar<br>Kontrollprov | /er                          | 00000000                 | ISCUS                     |
| inställningar<br>Kontrollprov | /er                          | 000000000                | ISCUS                     |
| inställningar<br>Kontrollprov | ver                          | 000000                   | ISCUS                     |
| Inställningar<br>Kontrollprov | ver                          |                          | ISCUS                     |
| inställningar<br>Kontrollprov | 70000 0000                   | 00000000                 | ISCUS                     |
| inställningar<br>Kontrollprov | coore-ooe                    |                          | ISCUS                     |
| inställningar<br>Kontrollprov | ver                          | 00000                    | ISCUS                     |
| Inställningar<br>Kontrollprov | ver                          | 200000                   | HBCUS                     |
| nställningar<br>Kontrollprov  | Konsola da                   | 00000                    | IBCUS                     |
| nställningar<br>Kontrollprov  | ver<br>[int                  | nehåll                   | Bortera                   |
| nställningar<br>Kontrollprov  | ver                          | nehāli<br>Kontroliprover | iscus<br>Sortera<br>O Tid |

NOTERA! Kontrollprover analyseras genom att använda "Analys"-knappen på resultatskärmen. (Se resultatskärm - analys)

Mer information om autokontrollprover finns under Inställningar – QA

För att visa kontrollprover markera "Kontrollprover".

För att visa autokontrollprover markera "Autokontroller".

Analysresultaten kan sorteras efter tid eller analyt.

Tryck på "Åter"-knappen för att spara och återgå till Inställningaroch kontrollskärmen.

För mer information om kontrollprover vänligen se sid 36

| Inställningar                                                           |                                                                                                    |                                           | ISCUS <sup>fler</sup> (Revi |
|-------------------------------------------------------------------------|----------------------------------------------------------------------------------------------------|-------------------------------------------|-----------------------------|
| Serieanalys-                                                            | inställningar                                                                                                    |                                           |                             |
| Definera analy<br>1. Klicka om n<br>2. Välj Patient<br>3. Klicka på sit | s-sekvenser genom att upprepa steg 1-3,<br>3dvändigt på första röret så att en grön pi<br>Kateter, rör-ID, Datum, Tid och intervall<br>ta röret i sekvensen | avsluta med steg 4<br>II till höger visas |                             |
| 4. Klick på Lac                                                         | da rör, ladda mikrovialerna och klicka på                                                                                                    | OK                                        |                             |
|                                                                         | 2 3 4 5 6 7 8 0                                                                                                    |                                           |                             |
| Patient-ID                                                              | Walsh Michael 1111                                                                                                    | Datum                                     | 2013-11-27 •                |
| Kateter                                                                 | Healthy Brain 🔻                                                                                                    | Tid                                       | 18:10                       |
| Vial ID                                                                 | HB010                                                                                                    | Intervall                                 | 01:00                       |
|                                                                         |                                                                                                    | Reagens                                   | <b>~~~</b>                  |
|                                                                         | Radera Kontrollera                                                                                                    | Ladda rör                                 | OK Avbryt                   |
| 0 2013-11                                                               | 27 12:34 27,1 *C 0000 0000 0000                                                                                                    | <u> </u>                                  | 💽 🧶 🔄 🕤                     |

| ıställningar                                                            |                                                                                                    |                                                |                                        | ISCUS <sup>Ba</sup> (Revi |  |
|-------------------------------------------------------------------------|----------------------------------------------------------------------------------------------------|------------------------------------------------|----------------------------------------|---------------------------|--|
| erieanalys-i                                                            | inställningar                                                                                                    |                                                |                                        |                           |  |
| lefinera analys<br>- Klicka om ni<br>- Välj Patient,<br>- Klicka på sis | s-sekvenser genom att upprep<br>ödvändigt på första röret så at<br>Kateter, rör-ID, Datum, Tid o<br>ta röret i sekvensen | a steg 1-3, a<br>t en grön pil<br>ch intervall | vsluta med steg 4:<br>till höger visas |                           |  |
| . Klick på Lad                                                          | ida rör, ladida mikrovialerna oo                                                                                         | h klicka på O                                  | ĸ                                      |                           |  |
|                                                                         | 2 3 4 5 6                                                                                                    | )                                              |                                        |                           |  |
| stient-ID                                                               | Walsh Michael 1111                                                                                                    | ۳                                              | Datum                                  | 2013-11-27 •              |  |
| ateter                                                                  | Healthy Brain                                                                                                    | •                                              | Tid                                    | 22:10                     |  |
| al ID                                                                   | HB014                                                                                                    |                                                | Intervall                              | 01:00                     |  |
|                                                                         |                                                                                                    |                                                | Reagens                                | COR COR COR               |  |
|                                                                         | Radera K                                                                                                    | ontrollera                                     | Ladda rör                              | OK Avbryt                 |  |

**NOTERA!** Analysresultaten från serieanalysen hittas på resultatskärmen under respektive patient, kateter och analyt

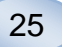

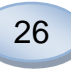

## Provnål

Provnålen är en reservdel som behöver bytas efter omfattande användning. Användaren kan lätt byta provnålen själv. När provnålen har bytts kommer ISCUS<sup>flex</sup> automatiskt att omkalibrera systemet.

| Markera "Underhåll" i<br>Inställningar- och<br>kontrollskärmen för att visa alla<br>knappar<br>Tryck på knappen "Byta provnål"<br>på skärmen Inställningar och<br>kontroller, skärmen "Byta<br>provnål" visas. | Inställninger coult <sup>an</sup> (soult <sup>an</sup> ) (so<br>Reagens-kassett Serieanalys<br>Patientdatabas Visa kontrollprov<br>Inställningar P Underhåll<br>Byta provnål Visa servicelogg<br>Ställa Tid & Datum Service<br>Skölj/slaskflaskor OK                                                                                                    |
|----------------------------------------------------------------------------------------------------|----------------------------------------------------------------------------------------------------|
| Följ instruktionerna på skärmen                                                                                                    | 2008-11-13 13 30 27.4 4 1 Second Second |
| (se nedan).                                                                                                    | Instruktioner                                                                                                    |
| För att avbryta nålbytet tryck på<br>"Avbryt"-knappen.                                                                                                    | 1. Oppna 2. Ta bort övre luckan                                                                                                    |
|                                                                                                    | A. Magina den gama promalen (A. Siqui in den nya promalen (REF 8001721) S. Tryck upp til dess att nälen klickar i läge 6. Atentiäl övre luckan 7. Kar  Arbryt                                                                                                    |

**NOTERA!** Rör inte spetsen på nålen eftersom den är mycket vass och kan vara kontaminerad. Följ sjukhusets normala rutiner för infekterat material.

1. Tryck på "Öppna"-knappen för att öppna luckan som täcker reagens- och vialkassetten.

För snäpp-in-kanyl (REF 8001721) gör så här:

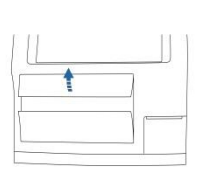

2. Lyft upp och ta bort den övre luckan. Detta ger tillgång till ISCUS<sup>flex</sup> insida och gör det möjligt att byta provnål

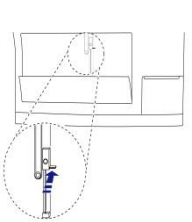

3. Ta bort den gamla provnålen genom att föra låsspaken inåt

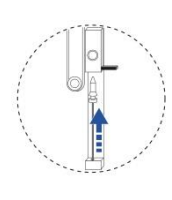

4. Stick in den nya provnålen

5. Tryck provnålen uppåt tills den snäpper fast

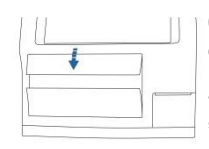

6. Sätt tillbaks den övre luckan

7. Tryck på "Klar"-knappen

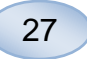

För skruv-kanyl (REF 8050012) gör så här:

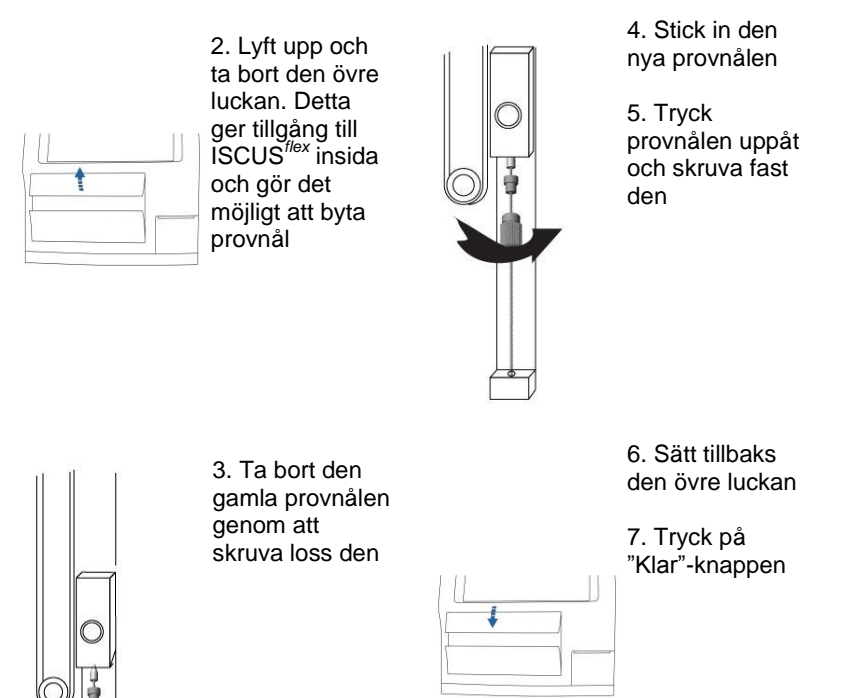

28

# Tömma slaskflaska och ladda sköljflaska

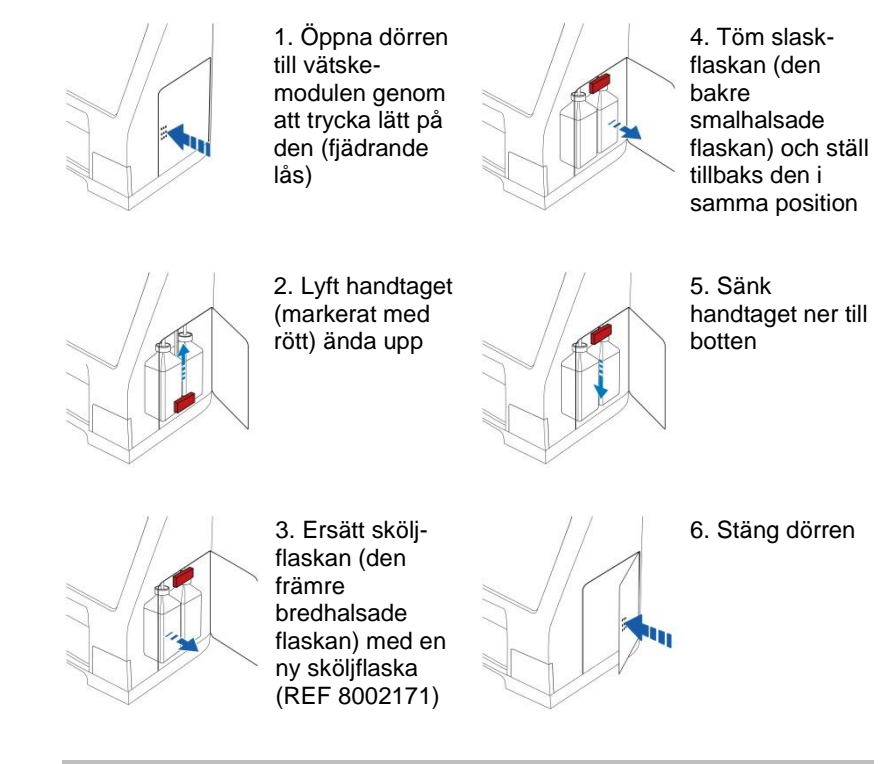

**NOTERA!** Slaskflaskan kan vara kontaminerad med t.ex. hepatit. Följ sjukhusets normala rutiner för infekterat material. Om sjukhusets regler inte tillåter dig att återanvända slaskflaskan, ersätt den med en ny tom flaska och använd skruvkorken från den nya flaskan för att återförsluta den gamla flaskan (REF 8002161)

**NOTERA!** Sköljvätskan bör bytas samtidigt som reagensen byts

### Ställa Tid & Datum

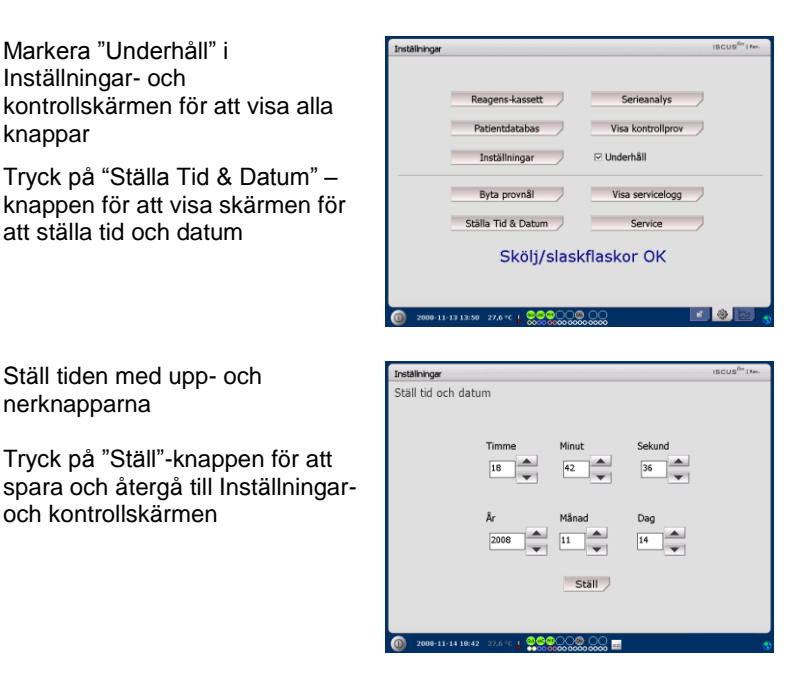

# Visa Servicelogg

Markera "Underhåll" i Inställningar- och kontrollskärmen för att visa alla knappar

Tryck på "Visa Servicelogg"knappen för att visa loggfilsskärmen

Serviceloggen visar kalibrationsfaktorer och lösningsmedelblankar. Loggen visar också felmeddelanden och andra viktiga meddelanden för serviceingenjörer

"Lösningsmedelsblankar" och "Kalibreringar" kan markeras/ avmarkeras för att visa/gömma information

Om "Radbrytning" markeras så kommer utskriften till skrivaren att radbrytas

Tryck på "Radera"-knappen för att radera loggfilen (förutom kalibreringar och lösningsmedelblankar)

Tryck på "Print"-knappen för att skriva ut serviceloggen på skrivaren

Tryck på "Updatera"-knappen för att updatera loggfilen

Tryck på "Stäng"-knappen för att återgå till Inställningar- och kontrollskärmen"

#### Service

Åtkomst till servicemodulen ges till certifierade serviceingenjörer när de skriver in en servicekod. För mer information se sidan 38

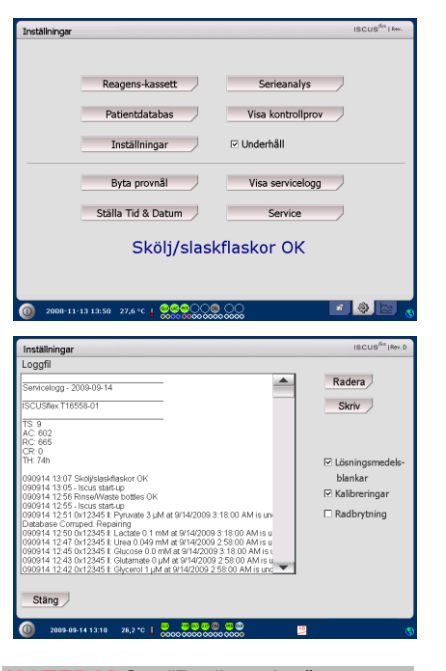

**NOTERA!** Om "Radbrytning" markeras kommer all information att

skrivas ut (annars skrivs max 32 tecken per rad)

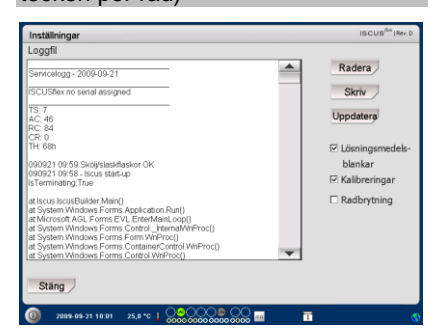

NOTERA! Data kopieras också till SD-kort/USB-minne/delad nätverksresurs om tillgänglig. \BACKUP\LOGFILE.TXT

NOTERA! Installationsloggfilen kopieras också till SD-kort/USBminne/delad nätverksresurs om tillgänglig. \INSTALLATIONLOG.TXT

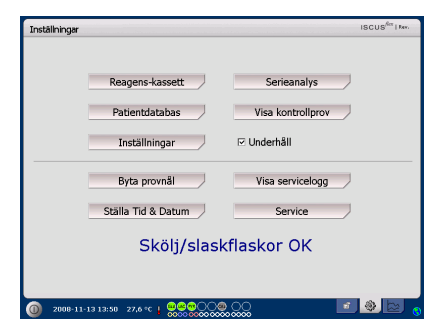

29

30

### Resultatskärm

Resultatskärmen visar data för vald patient

Använd patientlistan upptill för att välja en annan patient

För att lägga till en händelse tryck på "Händelse"-knappen (Se Resultatskärm – Händelser)

För att analysera ett mikrodialysprov tryck på "Analys"-knappen

Varje graf kan ställas in individuellt genom kombinationen av reagens/kvot och kateter

Välj reagens/kvot i den övre listan till höger

Välj kateter i den undre listan

Resultatet från senaste provtiden visas till höger om kurvan under respektive reagensförkortning

Ett mikrodialysresultat markeras med ett litet "°" och en händelse markeras med ett "!" i grafen

För att få mer information om ett provsvar eller en händelse tryck på motsvarande symbol: "。" eller "!"

För att få mer detaljerad information om en provserie eller händelser tryck på den gula informationsrad som visas

Se Resultatskärm – Dataserier/ Händelser för mer information

För att ändra y-axelns skalning temporärt tryck på y-axeln.

För att ändra tidsaxeln temporärt tryck på någon av 12t, 24t och 48t-knapparna nere till vänster

Den röda vertikala linjen indikerar aktuell tid

| Grafer  |                     |              |                            | ISCUS         | I far. |
|---------|---------------------|--------------|----------------------------|---------------|--------|
|         | P1: Walsh Michael 1 | 111          | <ul> <li>Analys</li> </ul> | Händelse Sk   | riv    |
| 25      | 2000-11-13          |              |                            | ⊂>GLU         |        |
| -       |                     |              |                            | 3.7<br>Glukos |        |
| 0 10:00 | 00:00 2008-11-13    | 06:01 3.67 m | M (), 11:04                |               |        |
|         | m                   |              |                            | 7.7           |        |
|         |                     |              |                            | Penumbra      | ,      |
| 10:00   | 2000-11-13          | 06:00        | 12100                      | >L/P          |        |
| 1       |                     |              |                            | 25.9          |        |
| 0 10:00 | 00:00               | 06:00        | 12:00                      | Penumbra      | ,      |
| 12      | 24 248 488 44 4     |              |                            |               |        |

**NOTERA!** Efter att ha valt en ny patient kommer färgen i patientlistan att svara mot vald patientposition

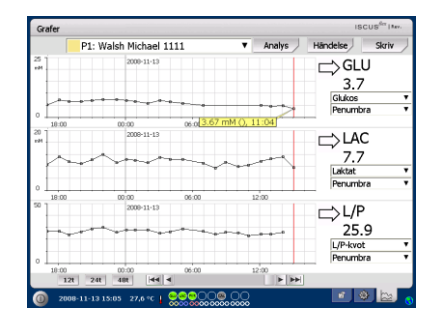

| Grafer   |                       |           |              |          | ISC                       | US <sup>Ser</sup> I May. |
|----------|-----------------------|-----------|--------------|----------|---------------------------|--------------------------|
|          | P1: Walsh Michael 1   | 1111      | V An         | alys     | Händelse                  | Skriv                    |
| 5        | 2000-11-13            |           |              |          | ⇒GLU                      | l                        |
| ~        | *******               | **        |              | -,       | 3./<br>Glukos<br>Penumbra |                          |
| 18:00    | 00:00                 | 06:0 3.67 | mM (), 11:04 |          | renormer                  |                          |
| 01<br>10 | 2008-11-13            |           |              |          |                           |                          |
| $\sim$   |                       |           | ~~~          | ~        | 7.7<br>Laktat             |                          |
| 0        |                       |           |              |          | Penumbra                  | 1                        |
| 18:00    | 00:00<br>2000-11-13   | 06:00     | 12:00        |          | >L/P                      |                          |
|          |                       |           | ***          | -        | 25.9                      | )                        |
|          |                       |           |              |          | L/P-kvot                  |                          |
| •        |                       |           |              |          | Penumbra                  | 1                        |
| 10:00    | 00:00<br>t 24t 48t 44 | 06:00     | 12:00        | <b>F</b> |                           |                          |

| Grafer |                           |            |            |          | ISC                             | US <sup>fer</sup>   Mer. |
|--------|---------------------------|------------|------------|----------|---------------------------------|--------------------------|
|        | P1: Walsh Michael 11:     | 11         | <b>T</b>   | Analys 🖉 | Händelse                        | Skriv                    |
|        | 2000-11-13                |            |            | •->      | GLU<br>3.7<br>Glukos<br>Penumbr | J<br>a T                 |
| 10:00  | 00:00 2009-11-13          | 06:01 3.67 | mM (), 11: | D41      |                                 | 2                        |
| $\cap$ | -                         | ~~         | ~~         | ~        | Laktat<br>Penumbr               | •<br>a •                 |
| 18:00  | 00:00                     | 06:00      | 12:0       | D        | ⊏>L/P                           | <b>.</b>                 |
|        | ~ ~~~~                    |            |            | +-1      | L/P-kvot<br>Penumbr             | 9<br>• •                 |
| 10:00  | 00:00<br>t 24t 48t 44 4   | 06:00      | 12:0       |          |                                 |                          |
| 0 2000 | 8-11-13 15:05 27,6 °C   👷 | 0000       |            |          | <b>1</b>                        | 1 🗠 🛛                    |

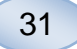

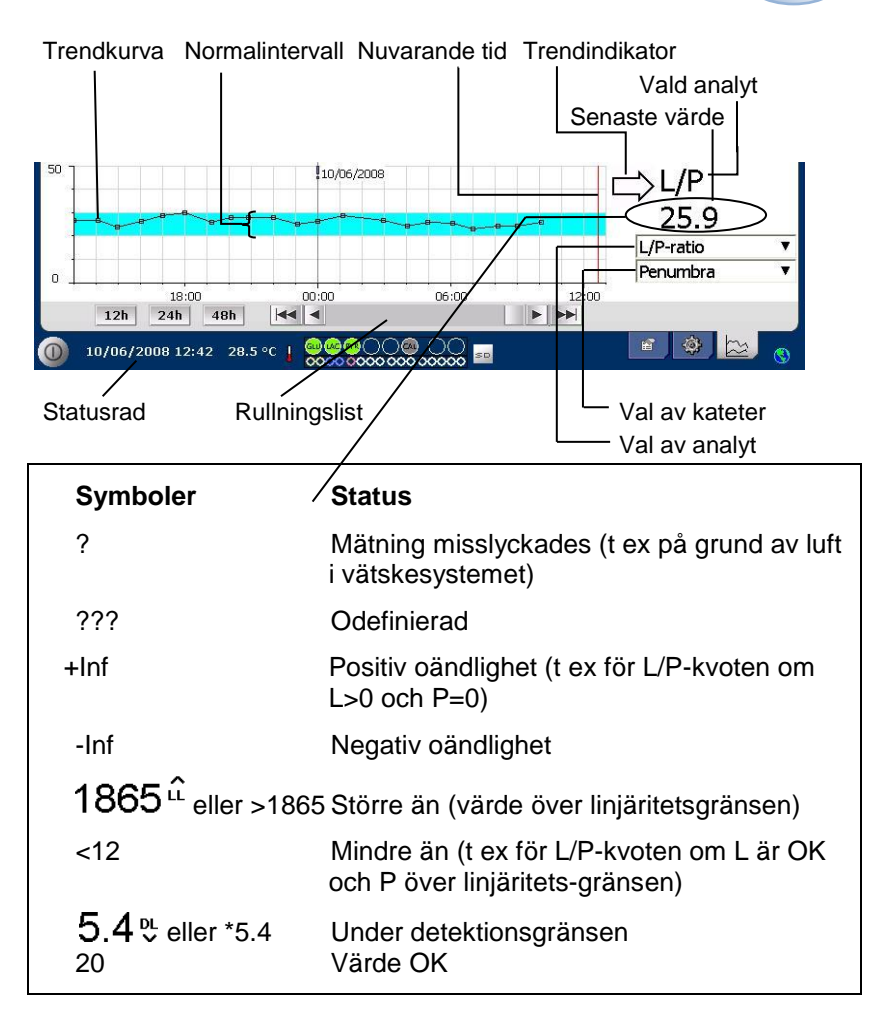

#### Resultatskärm – Händelser

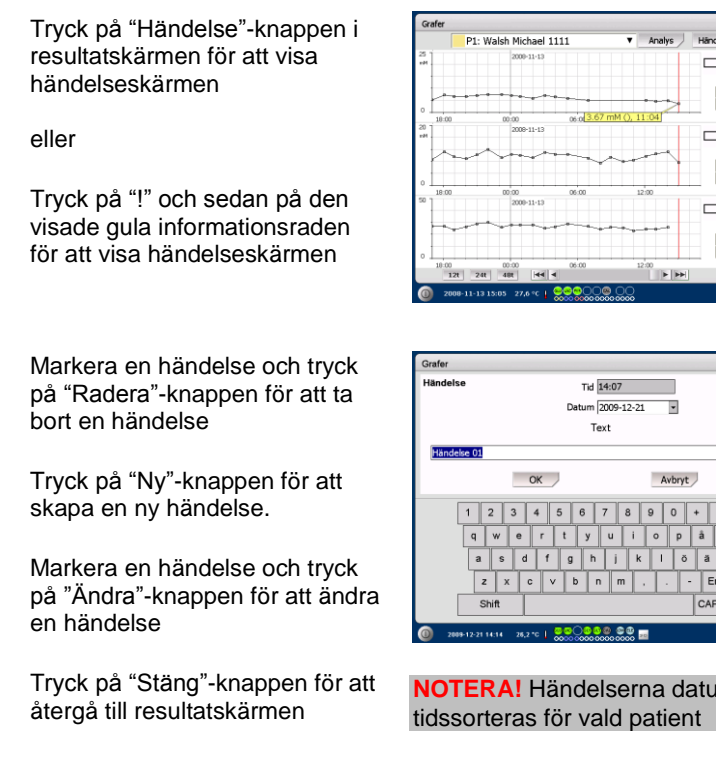

| Grafer   |                                        |                  |          | ISCUS      | fer   hev. |
|----------|----------------------------------------|------------------|----------|------------|------------|
|          | P1: Walsh Michael 1111                 |                  | Analys   | Händelse S | kriv /     |
| 25       | 2000-11-13                             |                  |          | ⊏>GLU      |            |
|          |                                        |                  |          | 3.7        |            |
| 100      | ++++++++++++++++++++++++++++++++++++++ | _                |          | Glukos     | ۲          |
|          |                                        |                  |          | Penumbra   | •          |
| 18:00    | 00:00                                  | 06:0 3.67 mM (), | 11:04    |            |            |
| 60<br>mM | 2008-11-13                             |                  |          |            |            |
|          | Ann                                    |                  |          | 7.7        |            |
| r        | ~ * ~*                                 |                  |          | Laktat     |            |
|          |                                        |                  |          | Penumbra   | ۲          |
| 18:00    | 00:00                                  | 06:00            | 12:00    |            |            |
| 50       | 2000-11-13                             |                  |          | >L/P       |            |
| 1        | ********                               | -                |          | 25.9       |            |
|          |                                        |                  |          | L/P-kvot   | ۲          |
|          |                                        |                  |          | Penumbra   |            |
| 10:00    | 00:00                                  | 06:00            | 12:00    |            |            |
| 12       | t 24t 48t 44 4                         |                  | <b>F</b> |            | _          |
| 0 2001   | 8-11-13 15:05 27,6 °C 🛔 👷              |                  |          | · (\$      | be 👴       |

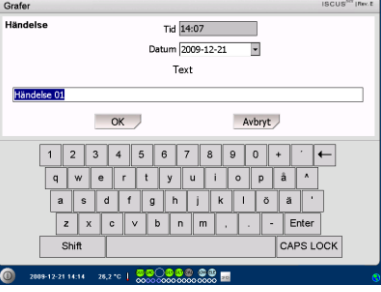

NOTERA! Händelserna datum- och

32

# Ladda och analysera en patient

### Resultatskärmen – Analysera

Tryck på "Analys"-knappen i resultatskärmen för att öppna analysdialogen

Provrörshållaren kommer fram

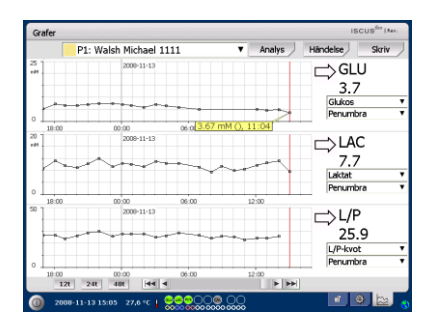

Sätt in provrör på de fördefinierade positionerna. De fördefinierade kateternamnen visas när provröret sätts in.

Ändra analystid vid behov

Valfritt: Mata in provrörs-ID (Se Inställningar – Analyser)

Välj vid behov vad som ska analyseras genom att markera/avmarkera reagens

Kontrollprover kan alltid analyseras i sina fördefinierade positioner

Tryck på "Stäng" för att starta analyserna och återgå till resultatskärmen

#### Resultatskärm – Dataserier

Tryck på provsvarspunkten " •" och tryck på den gula informationsraden som visas i grafen för att öppna dataserieskärmen

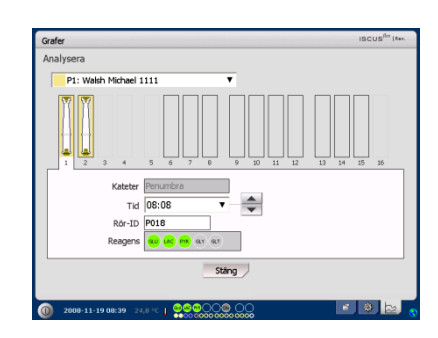

**NOTERA!** Provrörspositionernas bakgrund har samma färg som patientpositionen

**NOTERA!** Om du sätter in ett provrör i en position som inte är definierad för vald patient kommer ett rött kryss över positionen att visas och provet kommer inte att analyseras

**NOTERA!** Det maximala antalet mätningar är 30 per timme.

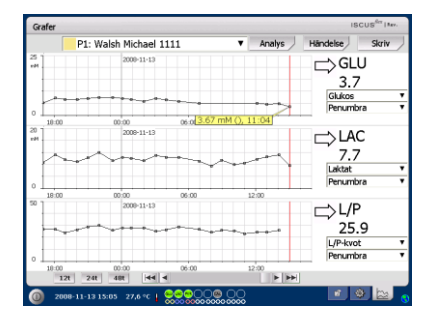

Fönstret visar alla analyserade mikrodialyspunkter för vald reagens/kateter-kombination sorterade efter datum och tid

Du kan gömma ett mikrodialysvärde genom att markera MD-punkten i fönstret och markera "Dölj punkt"

Du kan också gömma alla resultat för ett rör på liknande sätt genom att också markera "Tillämpa på vial"

Tryck på "Stäng"-knappen för att återgå till resultatskärmen

#### Resultatskärmen – Skriv

Tryck på "Skriv"-knappen

Information om patienten visas på skärmen och kan skrivas ut på skrivaren genom att trycka på "Skriv"-knappen

Tryck på "Stäng" för att återgå till resultatskärmen utan att skriva ut

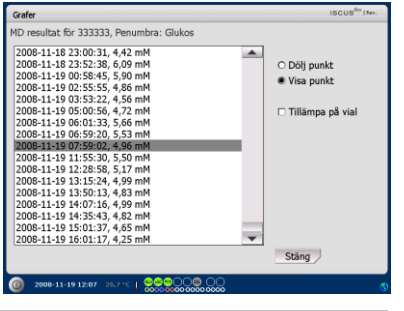

**NOTERA!** Gömda punkter blir ljusgrå i grafen. Att punkten är gömd indikeras i den gula informationsraden.

| G        | afer   |               |                   |      | _        |          |               | IS               | CUS <sup>fer</sup>   Mer. |   |
|----------|--------|---------------|-------------------|------|----------|----------|---------------|------------------|---------------------------|---|
|          |        | P1: Walsh     | Michael           | 1111 |          | •        | Analys        | Händelse         | Skriv                     | Ţ |
| 20 F     |        |               | 2000-11-13        |      |          |          |               |                  | U<br>,                    |   |
| ۰.       | ~      |               | ••••              |      | •        |          |               | Glukos<br>Penumb | ora                       | 7 |
| 20<br>#M | 18:00  | 00            | :00<br>2009-11-13 | 06   | 0 3.67 1 | mM (), 1 | 1:04          | ⇒LA              | С                         |   |
|          | $\sim$ | $\sim$        | ~                 | •••  | ~        | ~~       | ~             | 7.7<br>Laktat    | 7                         | • |
| 50       | 18:00  | 00            | 00<br>2000-11-13  | 06   | 100      | 15       | 2:00          |                  | >                         |   |
|          |        |               | ••••              |      | •••      |          |               | 25.              | .9                        | • |
| •        | 10:00  | 00<br>24t 4t  | :00<br>R 44       | .06  | :00      | 1        | 00:5<br> 44 4 | Penumb           | ora                       | * |
| 0        | 200    | 8-11-13 15:05 | 27,6 °C           |      |          |          |               | <b>8</b> (       | ی (                       | 6 |

| Grafer                                                                                                    |       | ISCUS <sup>iler</sup> Iter. |
|----------------------------------------------------------------------------------------------------|-------|-----------------------------|
| Patientdata                                                                                                    |       |                             |
| 150.15 Mirrodelye-snalystor<br>2006-11-19 (06:54<br>Uskriftsritanvall :<br>2006-11-18 (10:00:00-<br>2006-11-19 (10:00:00 |       |                             |
| Patient-ID: 1111<br>Förnamn: Michael<br>Efternamn: Walsh<br>Noteringer:                                                  |       |                             |
| Inga händelser registrerade                                                                                              |       |                             |
|                                                                                                    |       |                             |
|                                                                                                    | Skriv | Stäng                       |
| 0 2008-11-19 08:54 24,4 °C   0000 0000 0000 0000                                                                         |       | 0                           |

### Ladda och analysera flera patienter

Tryck på "Analys"-knappen

| Grafer              |                           |                  |        | ISCUS <sup>6er</sup> I May.  |
|---------------------|---------------------------|------------------|--------|------------------------------|
|                     | P1: Walsh Michael 11      | 11 🔻             | Analys | Händelse Skriv               |
| 25                  | 2000-11-13                |                  |        | GLU<br>3.7<br>Glukos         |
| 0 10:00<br>20<br>#M | 00:00 2008-11-13          | 06:0[3.67 mM (), | 11:04  | LAC<br>7.7                   |
| 0 18:00             | 0:00                      | 06:00            | 12:00  | Laktat<br>Penumbra           |
|                     |                           |                  |        | 25.9<br>L/P-kvot<br>Penumbra |
| 10:00               | t 24t 48t 44 4            | 06:00            | 12:00  |                              |
| <b>200</b>          | 8-11-13 15:05 27,6 °C 🛔 🤇 |                  |        | 1 🔍 🖄                        |

**NOTERA!** Färgindikatorn i patientlistan är densamma som den valda patientpositionen

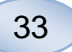

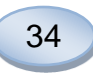

# Resultatskärmen – Analysera patient 1

Sätt in provrören i de fördefinierade positionerna. De fördefinierade kateternamnen visas när provröret sätts in

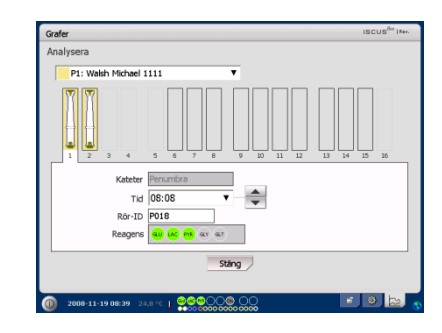

**NOTERA!** Provrörspositionernas bakgrund har samma färg som patientpositionen

#### Resultatskärmen – Analysera nästa patient

Använd patientlistan i analysskärmen för att välja en ny patient

Sätt in provrören i de fördefinierade positionerna för den nya patienten

Tryck på "Stäng" för att analysera proverna (från alla patienter) och återgå till resultatskärmen

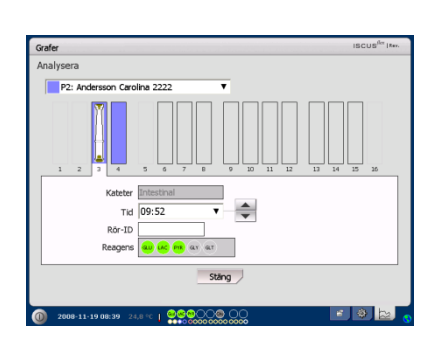

### Avstängningsrutin

För att stänga av ISCUS<sup>flex</sup>tryck på "Av"-knappen i det nedre vänstra hörnet och följ instruktionerna

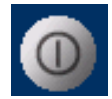

NOTERA! Töm skölj/slaskflaskorna, ta bort reagens och provrörshållaren för att reducera risken för skador på utrustningen, som annars inte täcks av service- eller garantiavtal

#### Instruktioner

Ta bort reagens och provrör

Töm skölj- och slaskflaskor

Avlägsna provrörshållaren

Tryck på "Klar"-knappen

| Inställningar |                                                    | ISCUS <sup>fler</sup> [Rev. |
|---------------|----------------------------------------------------|-----------------------------|
| Avstängnings  | srutin                                             |                             |
|               | 1. Avlägsna reagensflaskor och mikrorör            |                             |
|               | 2. Törn tvätt- och slaskflaskorna                  |                             |
|               | 3. Klar                                            |                             |
|               |                                                    |                             |
|               |                                                    |                             |
|               |                                                    |                             |
|               |                                                    | Avbryt                      |
| 2008-11-19    | 89:25 27.6 °C   0000000000000000000000000000000000 | 📧 🔌 🔛                       |

Det är nu säkert att stänga av systemet med hjälp av strömbrytaren som är placerad på vänster sida av instrumentet.

# Skrivarinformation

Skrivarinformationsfönster

> Vänligen kontrollera skrivarlucka och pappersstatus för skrivaren!

#### Skrivar-information

Stäng skrivarluckan Ladda papper i skrivaren Skrivaren är urkopplad

**NOTERA!** Om skrivaren verkar vara frånkopplad, starta om ISCUS<sup>flex</sup>, innan nästa utskrift, genom att följa avstängningsrutinen.

# Ladda skrivarpapper

Skrivaren laddas med en rulle termopapper (REF 8002162).

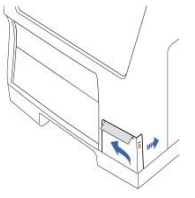

1. Öppna

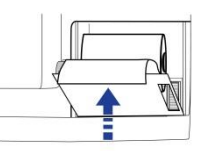

4. Stäng skrivarluckan.

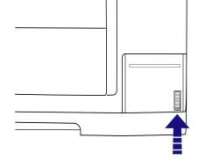

2. Öppna skrivarluckan.

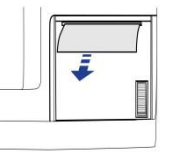

5. Dra ut en liten bit papper från pappersrullen

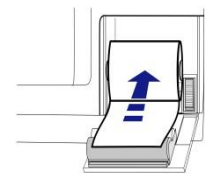

8003415N 2019-08-28 3. Byt pappersrullen och tillse att den fria ändan av papperet kommer ut nedtill.

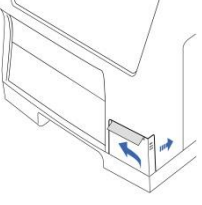

6. Sätt tillbaka luckan i kåpan.

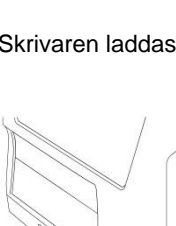

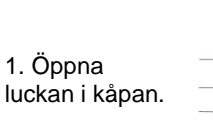

35

36

### Kontrollprover

### Avsedd användning

Kontrollproverna är avsedda att användas som rutinkontrollprover för ISCUS och ISCUS<sup>flex</sup> Microdialysis Analyzer

### Användning

Användning av kontrollprover regleras ofta av lokala kvalitetssäkringsrutiner. Kontrollprover analyseras vanligen efter byte av reagens, efter kalibrering och i samband med analys av patientprover. Genom att analysera kontrollprover kan prestanda för analysatorn kontrolleras, vilket inkluderar allting från analysator, reagens, kalibrator och kalibreringar.

Man kan använda automatiska kontrollprover genom att placera kontrollprovsflaskor i de två yttersta högra positionerna i reagenshållaren. Systemet kommer då automatiskt att köra kontroller var sjätte timme (standard). Intervallet kan ändras under Inställningar – QA och resultaten presenteras på kontrollprovskärmen.

Om ett resultat från en autokontrollflaska ligger utanför  $\pm 20$  % av det nominella värdet ( $\pm 30$  % för Low Control) så visas ett statusmeddelande.

Ett annat alternativ är att köra kontrollprover i mikroprovrör. Följ i så fall instruktionerna nedan:

- Fördefiniera positionerna för kontrollerna på patientskärmen.
- · Ta bort och kasta gummiproppen i den tjocka änden av mikroprovröret.
- Använd en pipett eller engångsspruta för att fylla mikroprovröret med 50 100  $\mu L$  kontrollprov.

• Ta bort luft från den tunna änden av mikroprovröret, enklast genom att centrifugera röret (30 sekunder under 2000 g).

• Peka på "Analys"-knappen på resultatskärmen och sätt in rören i de fördefinierade positionerna i vialkassetten.

• För att visa resultaten, tryck på "Visa Kontrollprover" på skärmen Inställningar och kontroller.

• Tillräcklig prestanda är uppnådd när värdena för kontrollproverna ligger inom "Acceptabelt kontrollområde" enligt bipacksedeln för kontrollproverna.

# Felsökning

### Utgångsinformation

Börja med att samla information om problemet (se Servicelogg ovan). Fråga användaren för att göra det lättare att hitta och verifiera problemet.

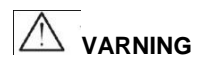

Endast auktoriserad person bör felsöka/underhålla ISCUS<sup>flex</sup>. Felsökning av icke auktoriserad person kan resultera i personlig skada, skada på utrsutningen eller annan egendom.

Användaren kan hantera byte av förbrukningsvaror och vissa reservdelar (se sida 44). Vid minsta tvivel om hur detta ska utföras kontakta din lokala representant.

Följ instruktionerna i denna manual vid byte av någon del eller avhjälpande av fel som tillåts utföras av otränad användare.

NOTERA! Om problemet kvarstår, begär hjälp av din lokala representant

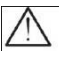

Klass 1M LED-produkt. LED används i ISCUS<sup>flex</sup> detektormodul.

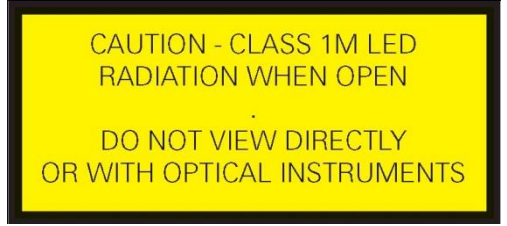

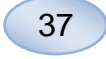

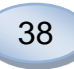

# Service

ISCUS<sup>flex</sup> ska genomgå förebyggande underhåll en gång var 12:e månad av en kvalificerad serviceingenjör från M Dialysis AB.

| Serviceläge                                                                                                    | Inställninger ISCUS <sup>del</sup> I av.                                                                                                    |
|----------------------------------------------------------------------------------------------------|----------------------------------------------------------------------------------------------------|
| Markera "Underhåll" i<br>Inställningar- och<br>kontrollskärmen för att visa<br>alla knappar.<br>Tryck på "Service". | Reagens-kassett       Serieanalys         Patientidatabas       Visa kontrollprov         Installningar       P Underhåll         Byta provnål       Visa servicelogg         Ställa Tid & Datum       Service         Skölj/slaskflaskor OK         Ør 200811+131358       274rc1                                                                                                    |
| Kontrollfråga (1)                                                                                                   | Installningar ISCUS <sup>III</sup> (Mrr.)<br>Kontroll-fråga                                                                                                    |
| Ange åtkomstkoden och tryck<br>på OK för att få tillgång till<br>ISCUS <sup>flex</sup> servicekoder.                | Mata in access-koden för service-koder         Image: Comparison of the service of the service of |
| Kontrollfråga (2)                                                                                                   | Inställningar ISCUS <sup>67</sup> (N= 1<br>Kontroll-fråga                                                                                                    |
| Mata in servicekoden och<br>tryck på OK för att köra<br>ISCUS <sup>flex</sup> i serviceläge.                        | Mata in kod för byte till Service-läge       OK       Avbryt       1 2 3 4 5 0 7 8 0 0 - =       q w e r t y u i o p [ ] \       a 9 d f g h j k 1 : · +       z x o v b n m / Enter       SNR                                                                                                    |

## Underhåll

Det underhåll som behövs mellan den regelmässiga underhålls-servicen är rengöring av fläktfilter (se nedan) och byte av provnål (se sida 26).

#### Rengöring

Fläktfiltret bör rengöras en gång i veckan med en mjuk trasa fuktad med 70 % alkohol.

Instrumentets utsida bör i övrigt rengöras regelbundet med en mjuk trasa fuktad med vatten och, om nödvändigt, en mild tvål och/eller desinfektionsmedel (70 % etanol eller motsvarande). Skärmen bör rengöras med en skärmrengörare vid behov.

### VARNING

Sänk inte ner instrumentet eller någon av dess in-/ut-portar i någon vätska eller annat rengöringsmedel.

Häll inte någon vätska eller annat rengöringsmedel i någon av instrumentets öppningar.

Rengör inte någon av instrumentets in-/ut-portar med någon vätska eller annat rengöringsmedel om inte en lokal representant eller annan auktoriserad person har godkänt proceduren.

### Avfallshantering

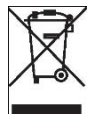

Hantera inte denna produkt som vanligt hushållsavfall

Följ lokala föreskrifter för avfallshantering för att minska miljöpåverkan av elektroniskt avfall (WEEE).

#### Kunder inom EU

Kontakta din lokala M Dialysis AB-representant eller myndigheterna för vägledning.

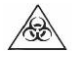

#### Biologisk risk

Skölj- och slaskvätskor kan slängas i avloppet om ingen infektionsrisk föreligger.

**NOTERA!** Slaskvätskan kan vara kontaminerad. Använd sjukhusets normala rutiner för smittat avfall.

Om sjukhusets föreskrifter inte tillåter återanvändning av slaskflaskan, ersätt den med en ny slaskflaska och använd korken från den nya flaskan för att återförsluta den gamla.

Reagens och kalibrator kan slängas som normalt avfall. Mikroprovrören kan hanteras som vanligt avfall om det inte finns infektionsrisk.

**NOTERA!** Proverna kan vara kontaminerade. Använd sjukhusets normala rutiner för smittat avfall.

Skrivarens pappersrullar kan slängas som vanligt avfall.

Provnålen ska hanteras enligt sjukhusets föreskrifter för nålar/kanyler.

**NOTERA!** Kanylen kan vara kontaminerad. Använd sjukhusets normala rutiner för smittat avfall.

39

40

# **Teknisk Information**

### Linjäritetsområde

Inom olika typer av forskning samlas mikrodialysprover oftast in med högre flödeshastigheter (1-5 µL/min), vilket resulterar I lägre koncentrationer av analyterna. För att möjliggöra analys av dessa prover kan ISCUS<sup>flex</sup> konfigureras att använda mer känsliga metoder för lågnivåanalyser av följande metaboliter: glukos, laktat, pyruvat och glycerol.

För att ändra linjäritetsområden se Reagenskassett – Ändra linjäritetsområde. Nedan hittar du specifikationerna för normalt respektive lågt linjäritetsområde.

#### Normalt linjäritetsområde

| REAGENS   | LINJÄRITETS-<br>OMRÅDE | PROV-<br>VOLYM | REAGENS-<br>VOLYM |
|-----------|------------------------|----------------|-------------------|
| Glukos    | 0,1 - 25 mmol/L        | 0,5 µL         | 14,5 μL           |
| Laktat    | 0,1 - 12 mmol/L        | 0,2 µL         | 14,8 µL           |
| Pyruvat * | 10 - 1500 µmol/L       | 0,5 µL         | 14,5 µL           |
| Glycerol  | 10 - 1500 µmol/L       | 0,5 µL         | 14,5 μL           |
| Glutamat  | 1 - 150 µmol/L         | 1,5 µL         | 7,5 µL            |
| Urea      | 0,5 - 25 mmol/L        | 0,5 µL         | 14,5 μL           |

#### Lågt linjäritetsområde

| REAGENS   | LINJÄRITETS-<br>OMRÅDE | PROV-<br>VOLYM | REAGENS-<br>VOLYM |
|-----------|------------------------|----------------|-------------------|
| Glukos    | 0,02 - 6,0 mmol/L      | 2,0 µL         | 13,0 µL           |
| Laktat    | 0,02 - 2,5 mmol/L      | 0,8 µL         | 14,2 µL           |
| Pyruvat * | 2 - 300 µmol/L         | 2,0 µL         | 13,0 µL           |
| Glycerol  | 2 - 500 µmol/L         | 2,0 µL         | 13,0 µL           |

\* Pyruvats standardintervall är lågt linjäritets-område

#### **Operativ omgivning**

| TEMPERATUR         | LUFTFUKTIGHET                      | LUFTTRYCK      |
|--------------------|------------------------------------|----------------|
| +18 °C till +28 °C | 10 % - 70 % Rel, Ingen<br>kondens, | 500 - 1060 hPa |

Systemets interna temperatur visas bredvid termometern 🏴 på statusraden,

Om temperaturen stiger över 35°C, ta bort damm från fläktfiltret på baksidan av analysatorn samt säkerställ att det finns tillräckligt med utrymme för att möjliggöra en effektiv kylning av analysatorn,

Om temperaturhöjningen kvarstår försök att sänka temperaturen i rummet och börja köra kontrollprover,

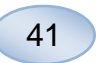

### Förvaring och transport

| TEMPERATUR       | LUFTFUKTIGHET                    | LUFTTRYCK      |
|------------------|----------------------------------|----------------|
| 0 °C till +50 °C | 10% - 80% Rel, Ingen<br>kondens, | 500 - 1060 hPa |

### Dimensioner

| HÖJD   | BREDD  | DJUP   | νικτ  |
|--------|--------|--------|-------|
| 430 mm | 350 mm | 270 mm | 13 kg |

#### Klassificering

ISCUS<sup>#ex</sup> Microdialysis Analyzer är inte avsedd att anslutas till en patient,

Grad av skydd mot elektrisk chock, Typ B (kropp) Litrustning med speciellt skydd

Typ B (kropp), Utrustning med speciellt skydd mot elektrisk chock, speciellt avseende tillåten läckström,

Grad av skydd mot skadligt inträngande av vatten, IP20

Grad av säkerhet vid närvaro av lättantändliga gaser, Instrumentet är inte avsett att användas tillsammans med lättantändliga gaser,

Användningssätt, Kontinuerlig användning,

### **EMC - Electromagnetisk kompatibilitet**

#### 

Användandet av tillbehör, omvandlare och kablar andra än de specificerade, förutom omvandlare och kablar som saluförs av M Dialysis AB som ersättning för interna komponenter, kan innebära ökad emission och störkänslighet för ISCUS<sup>flex</sup>,

ISCUS<sup>flex</sup> skall inte ställas nära, på eller under annan utrustning, Om sådan användning är nödvändig, ska ISCUS<sup>flex</sup> kontrolleras för att tillförsäkra normal drift under rådande förhållanden,

Kabellista: Nätverkskabel – Maximal längd 5 meter Nätkabel – Maximal längd 1,8 meter

Se EMC - Electromagnetic Compatibility i ISCUS<sup>flex</sup> Technical manual (REF 8003388) för mer information,

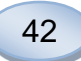

# Tekniska Specifikationer

**NOTERA!** Vid andra frågor, kontakta din M Dialysis-representant. M Dialysis AB förbehåller sig rätten att ändra i specifikationerna utan aviserad ändring.

| REF                                | SPECIFICATION                                                          |  |  |  |
|------------------------------------|------------------------------------------------------------------------|--|--|--|
| Modell                             | ISCUS <sup>flex</sup> Microdialysis Analyzer                           |  |  |  |
| Spänning                           | 100-240 V ~50/60 Hz                                                    |  |  |  |
| Effektförbrukning                  | 100 VA                                                                 |  |  |  |
| Säkringar                          | T 1,25 A (L) 250 V, Kan endast ersättas med en UL-säkring,             |  |  |  |
| Skyddsklass                        | Klass1, Typ B                                                          |  |  |  |
| Princip                            | Kinetisk enzymatisk analysator                                         |  |  |  |
| Provrör                            | Mikrovialer, CMA glasrör (Chromacol) eller CMA<br>plaströr (ETH)       |  |  |  |
| Prover                             | Mikrodialysat                                                          |  |  |  |
| Använd provvolym                   | 0,2 – 2,0 μL/analys                                                    |  |  |  |
| Minsta analyserbara volym          | Minsta analyserbara volym+ 2,0µL                                       |  |  |  |
| Reagensförbrukning                 | ≤15µL/analys (beroende på analyt)                                      |  |  |  |
| Imprecision                        | ≤2% (0,5µL) rel, standardavvikelse                                     |  |  |  |
| Kalibrering                        | Automatisk                                                             |  |  |  |
| Uppvärmningstid                    | 10 minuter                                                             |  |  |  |
| Mättid                             | 30 sekunder                                                            |  |  |  |
| Tid per analys                     | 60-90 sekunder                                                         |  |  |  |
| Kapacitet                          | 30 mätningar per timme                                                 |  |  |  |
| Detektortyp                        | Enkelstråle filterfotometer                                            |  |  |  |
| Ljuskälla                          | Klass 1M LED                                                           |  |  |  |
| Våglängder                         | 375 och 530 nm                                                         |  |  |  |
| Mätcell                            | Kapillärflödeskyvett 10 mm, 2 µL                                       |  |  |  |
| Arbetstemperatur för mätcell       | 37 °C                                                                  |  |  |  |
| Volym på flaska för sköljvätska    | 500 mL                                                                 |  |  |  |
| Volym på flaska för<br>slaskvätska | 500 mL                                                                 |  |  |  |
| Skrivartyp                         | Termoskrivare                                                          |  |  |  |
| Skrivarpapperstyp                  | Termopapper                                                            |  |  |  |
| Storlek på skrivarpapper           | Bredd 50 mm, diameter 48 mm, längd 30,5 m                              |  |  |  |
| Imprecision för analys             | 4% relativ standardavvikelse inom körning fö<br>normalt kontrollprov * |  |  |  |
| Inexakthet för analys              | ≤ 10% för kontrollprover (ref nr 8010201)                              |  |  |  |
| Analysområde                       | Se användarinstruktion för reagens (ref nr 8002335, 8002336, 8002337)  |  |  |  |

\* Normalt kontrollprov innehåller:
5,2 mmol/L glukos; 3,2 mmol/L laktat; 73,3 μmol/L pyruvat; 260 μmol/L glycerol;
40 μmol/L glutamat och 5,0 mmol/L urea.

# Symboler och märken

Förklaring av symboler på apparaten och i manualen:

| Cumhal     | Deelwinning                                                                                        |  |  |  |  |
|------------|----------------------------------------------------------------------------------------------------|--|--|--|--|
| Symbol     | Beskrivning                                                                                        |  |  |  |  |
| (ii        | Läs<br>användarmanualen                                                                            |  |  |  |  |
| $\wedge$   | Varning eller<br>aktsamhet                                                                         |  |  |  |  |
|            | På                                                                                                 |  |  |  |  |
| $\bigcirc$ | Av                                                                                                 |  |  |  |  |
| 曲          | Säkring                                                                                            |  |  |  |  |
| SD         | SD kort (Secure<br>Digital<br>minneskort)                                                          |  |  |  |  |
|            | Kontakt för<br>Universal Serial<br>Bus<br>(USB)                                                    |  |  |  |  |
| ₽          | Ethernetkontakt<br>(nätverk)                                                                       |  |  |  |  |
| ~          | Se bruksanvisning                                                                                  |  |  |  |  |
| CE         | Avsedd för<br>medicinsk<br>användning enligt<br>IVDD, In Vitro<br>Diagnostic Directive<br>98/79/EC |  |  |  |  |
| X          | Lagringstemperatur                                                                                 |  |  |  |  |

| Symbol                     | Beskrivning                                                                                                    |  |  |  |  |
|----------------------------|----------------------------------------------------------------------------------------------------|--|--|--|--|
| SN                         | Serienummer                                                                                                    |  |  |  |  |
| REF                        | Artikelnummer                                                                                                    |  |  |  |  |
|                            | Tillverkare                                                                                                    |  |  |  |  |
|                            | Lagringsfuktighet                                                                                                    |  |  |  |  |
| -Ò-                        | Ljusreglage<br>(bildskärm)                                                                                                    |  |  |  |  |
|                            | Sköljvätska                                                                                                    |  |  |  |  |
|                            | Slaskvätska                                                                                                    |  |  |  |  |
| A                          | Skrivare                                                                                                    |  |  |  |  |
|                            | Biologisk risk                                                                                                    |  |  |  |  |
| Class 1M<br>LED<br>product | Aktsamhet - Risk för<br>strålning enligt Klass<br>1M LED när enheten<br>är öppen (detektor-<br>modulen),<br>Titta inte direkt på eller<br>med optiska<br>instrument, |  |  |  |  |

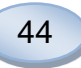

# Förbrukningsvaror och reservdelar

Till analysatorn hör flera flera förbrukningsvaror som installeras, levereras eller säljs separat. De beskrivs i tabellen nedan.

| REF                                                       | Beskrivning                                                  | Ingår        | Förbruknings-<br>vara | Reserv-<br>del | Kvantitet             |
|-----------------------------------------------------------|--------------------------------------------------------------|--------------|-----------------------|----------------|-----------------------|
| 8002171                                                   | Rinsing Fluid                                                |              | $\checkmark$          |                | 8 x 0,5 L             |
| 8002161                                                   | Waste Bottles                                                | 1<br>flaska  | $\checkmark$          |                | 8 x 0,5 L             |
| 8002162                                                   | Thermal Print<br>Paper                                       | 1 rulle      | $\checkmark$          |                | 4 x 30,5 m<br>rulle   |
| 8002163                                                   | Reagent Set A                                                |              | $\checkmark$          |                | 1                     |
| 8002164                                                   | Reagent Set B                                                |              | $\checkmark$          |                | 1                     |
| 8002165                                                   | Reagent Set C                                                |              | $\checkmark$          |                | 1                     |
| P000023                                                   | Reagent Glucose                                              |              | $\checkmark$          |                | 5 x 6 mL              |
| P000024                                                   | Reagent Lactate                                              |              | $\checkmark$          |                | 5 x 6 mL              |
| P000063                                                   | Reagent Pyruvate                                             |              | $\checkmark$          |                | 5 x 6 mL              |
| P000025                                                   | Reagent Glycerol                                             |              | $\checkmark$          |                | 5 x 6 mL              |
| P000064                                                   | Reagent<br>Glutamate                                         |              | $\checkmark$          |                | 5 x 4 mL              |
| P000026                                                   | Reagent Urea                                                 |              | $\checkmark$          |                | 5 x 6 mL              |
| P000057                                                   | Calibrator A                                                 |              | $\checkmark$          |                | 10 x 6 mL             |
| P000001                                                   | Microvials                                                   |              | $\checkmark$          |                | 250                   |
| 7431100<br>(beställs<br>från CMA<br>Microdialy<br>sis AB) | Vial Plastic, 300µl<br>(CMA<br>Microdialysis<br>AB/ETH)      |              | $\checkmark$          |                | 1000                  |
| 7431007<br>(beställs<br>från CMA<br>Microdialy<br>sis AB) | Vial Glass, 300µl<br>(CMA<br>Microdialysis AB,<br>Chromacol) |              | $\checkmark$          |                | 500                   |
| P000114                                                   | Vial Adapter                                                 |              | $\checkmark$          |                | 1                     |
| 8010201                                                   | Control Samples                                              |              | $\checkmark$          |                | 5 x 5 mL,<br>2 nivåer |
| 8001721                                                   | Sample Cannula                                               | $\checkmark$ |                       | $\checkmark$   | 1                     |
| 8050012                                                   | Sample Cannula<br>Screwed                                    |              |                       | $\checkmark$   | 1                     |
| 8003806                                                   | ISCUSflex SDC<br>(SD-card)                                   | $\checkmark$ | $\checkmark$          |                | 1                     |
| 8002792                                                   | ISCUS<br>Maintenance Kit                                     |              |                       | $\checkmark$   | 1                     |
| 8003409                                                   | ISCUS <sup>flex</sup><br>Microvial Holder                    | $\checkmark$ | $\checkmark$          |                | 1                     |
| 8002921                                                   | Aluminum Case                                                | $\checkmark$ | $\checkmark$          |                | 1                     |
| 8001027                                                   | ICUpilot software                                            | $\checkmark$ |                       |                | 1                     |

# Transport och förpackning

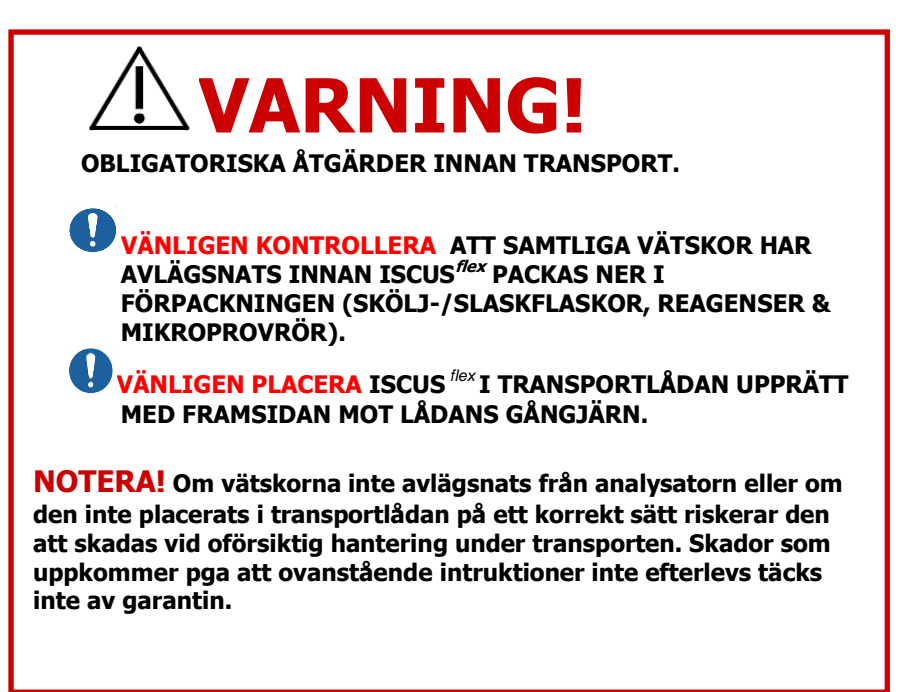

För transport utanför sjukhuset vänligen använd aluminiumlådan för ISCUS<sup>flex</sup>

Montera transportsäkringen över reagenshållaren och provrörshållaren, Se bild sidan 7.

Svep plastpåsen runt analysatorn

Använd korrekt lyftteknik när du lyfter in ISCUS<sup>flex</sup>i aluminiumlådan (REF 8002921)

Använd korrekt lyftteknik när du lyfter eller flyttar aluminiumlådan; att inte göra det kan orsaka personskador, skador på utrustningen eller annan egendom

Kollit ska transporteras stående och försiktigt

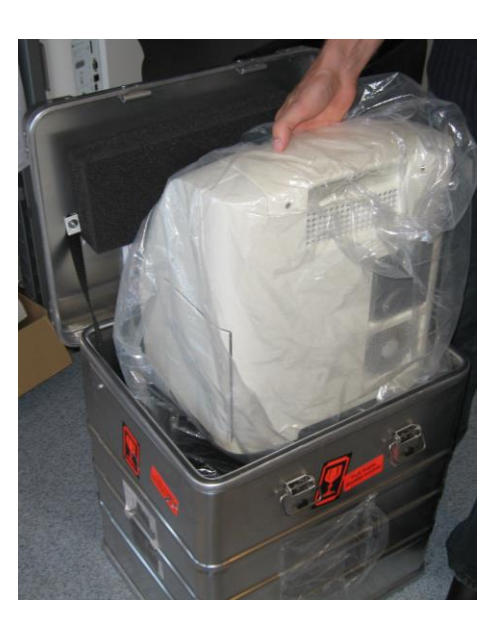

46

# Centrum för service och utbildning

M Dialysis AB Hammarby Fabriksväg 43, SE-120 30 Stockholm, Sverige Tel. +46 8 470 10 36 Fax. +46 8 470 10 55 E-post: service@mdialysis.se Web: www.mdialysis.se

Din representant i Sverige:

M Dialysis AB Box 5049, 121 05 Johanneshov Besöksadress: Hammarby Fabriksväg 43 120 30 Stockholm

Tillverkad av: M Dialysis AB Hammarby Fabriksväg 43, SE-120 30 Stockholm, Sverige Tel. +46 8 470 10 20 Fax. +46 8 470 10 55 E-post: info@mdialysis.com Web: www.mdialysis.se